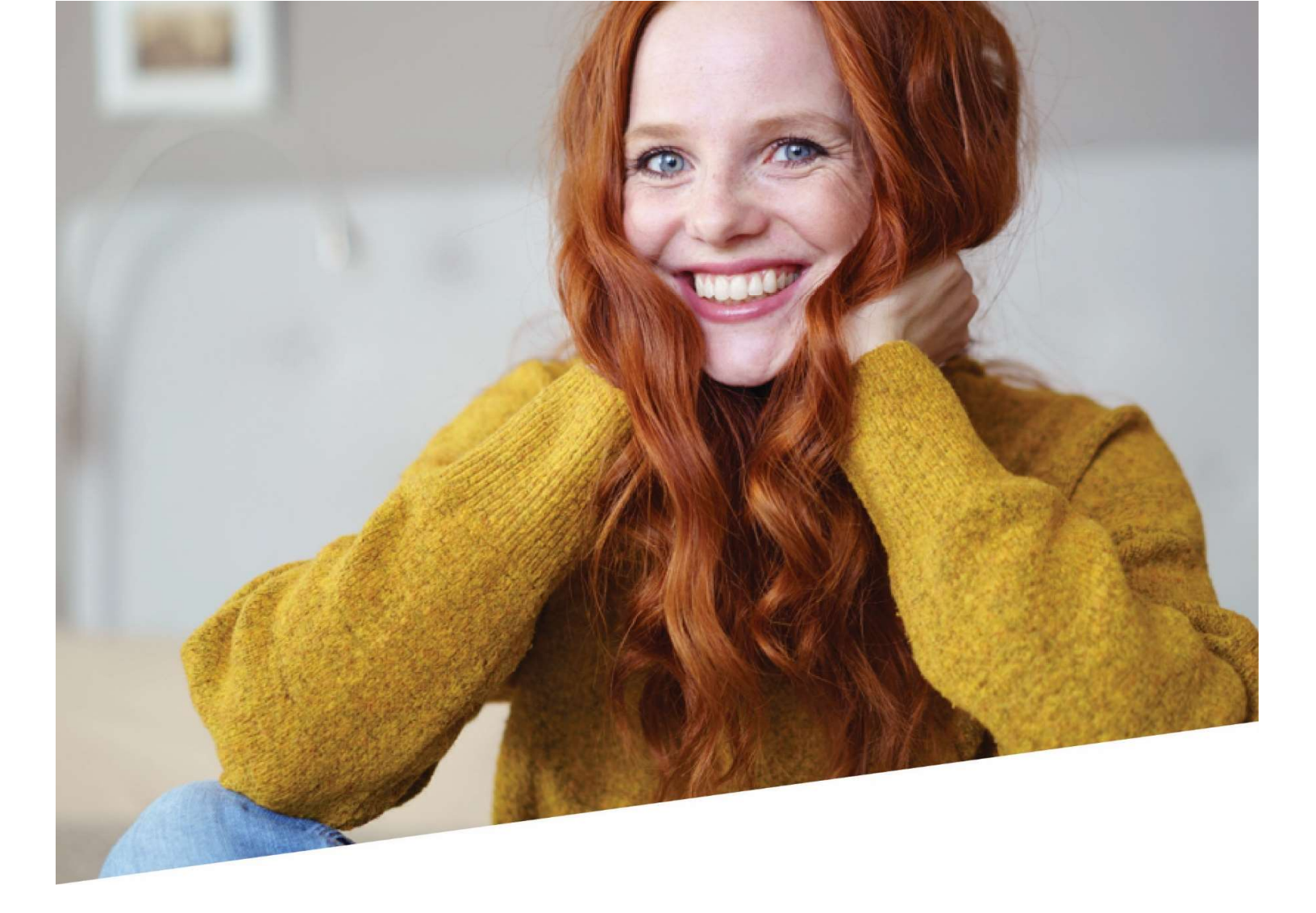

# **ASR Handleiding**

Handleiding bij de app Aangiftes en Attesten in DOTS voor aangiftes bestemd voor de RVA

05/2023

1

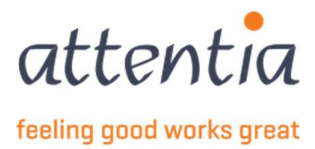

## Introductie

Elektronische aangifte sociale risico's (ASR) – aangiftes worden via het Sociaal secretariaat Attentia verstuurd naar de Rijksdienst voor Sociale Zekerheid (RSZ). De RSZ zet de gegevens centraal ter beschikking voor de RVA in het kader van werkloosheid.

De RSZ zorgt voor de correcte betaling van de uitkeringen aan de werknemers die er recht op hebben.

Deze handleiding legt uit:

- hoe je een voorafgaandelijke mededeling en/of aangifte 1<sup>ste</sup> werkloosheidsdag kan opmaken (TWCT001)
- hoe je een automatisch verzonden aangifte aanvraag uitkering werkloosheid (WECH002) en automatisch verzonden maandelijkse aangifte werkloosheid (WECH005) kan terugvinden
- hoe je een automatisch verzonden aangifte voor jeugd-of seniorvakantie (WECH009 en WECH010) kan terugvinden;
- hoe je deeltijdse arbeid doorgeeft
- hoe je arbeid ikv een activeringsprogramma doorgeeft (WECH008)
- welke mogelijkheden er zijn om de aanvragen op te volgen, te wijzigen of te annuleren.

Voor het **validatieboek (VBLV)** hebben we een aparte handleiding voorzien, omdat deze toepassing recent verplicht is geworden.

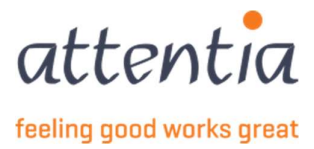

# Contents

| 1       | Opstarten DOTS ASR - 'Aangiftes en Attesten'                                                                                                    | 4                                |
|---------|----------------------------------------------------------------------------------------------------|----------------------------------|
| 2       | Opvolgen aangiftes RVA         1       Overzicht van aangiftes                                                                                                    | . 5<br>. 6<br>. 6<br>. 8         |
| 3       | Collectieve sluitingsperiodes beheren                                                                                                    | 9                                |
| 4       | Op te nemen feestdagen registreren                                                                                                    | 12                               |
| 5       | Mededelingsaanvraag TWCT001.         1       Een mededelingsaanvraag opmaken         5.1.1       Type Economische oorzaak         5.1.2       Type Slecht weer.         5.1.3       Type Technische stoornis.         5.1.4       Type Overmacht.         5.1.5       Type Maandelijkse mededeling eerste effectieve werkloosheidsdag. | 16<br>18<br>21<br>25<br>27<br>29 |
| 6       | TWCT per afdeling TWCTAFD         1       Een mededelingsaanvraag per afdeling opmaken                                                                                                    | <b>32</b><br>32                  |
| 7       | WECH003 Aangifte aanvang deeltijdse arbeid                                                                                                    | 35                               |
| 8       | WECH006 Maandelijkse aangifte van deeltijdse arbeid – inkomensgarantie-uitkering                                                                                                    | 39                               |
| 9       | WECH008 Maandelijkse aangifte van arbeid - activeringsprogramma                                                                                                    | 41                               |
| 10<br>W | Automatische aangifte uitkeringsaanvraag en maandelijkse aangifte werkloosheid – WECH002 en<br>H005                                                                                                    | 43                               |
| 11      | Automatisch aangifte jeugd- of seniorvakantie – WECH009 en WECH010                                                                                                    | 47                               |

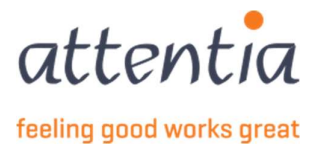

3

# 1 Opstarten DOTS ASR - 'Aangiftes en Attesten'

- 1) Open de landingspagina van DOTS. https://dots.attentia.be/
- 2) Klik bovenaan in de landingspagina van DOTS op "DOTS startpagina"

| attentia | ✓ DOTS startpagina | attentia $\sim$ | 8 | Klantbeheerder ASR | BBB |  | Q |
|----------|--------------------|-----------------|---|--------------------|-----|--|---|
|----------|--------------------|-----------------|---|--------------------|-----|--|---|

3) Klik onder de categorie "Aangiftes" op het icoontje "Aangiftes en Attesten"

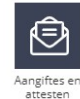

- 4) Je komt op de startpagina van aangiftes en attesten van hieruit kan je meteen een nieuwe aangifte naar de mutualiteit of aangifte werkloosheid (RVA) starten of navigeren naar
  - a) De te behandelen berichten,
  - b) Het overzicht van aangiftes naar de mutualiteit,
  - c) De aangiftes naar de mutualiteit die in fout staan of geweigerd zijn als die er zijn,
  - d) Het overzicht van de aangiftes naar de RVA,
  - e) Het overzicht van het collectieve verlof,
  - f) Het overzicht van de op te nemen feestdagen
  - g) De aangiftes naar de RVA die in fout staan of geweigerd zijn als die er zijn,
  - h) Overzicht van de facturen

| 0                                                    |   |                                               |                |                                                                                                    |
|------------------------------------------------------|---|-----------------------------------------------|----------------|----------------------------------------------------------------------------------------------------|
| KERINGEN MUTUALITEIT                                 |   |                                               |                | UITKERINGEN MUTUALITEIT                                                                                  |
| 0                                                    |   |                                               |                | <ul><li>+ Nieuwe aangifte</li><li>&gt; Overzicht aangiftes</li></ul>                                     |
| TE BEHANDELEN BERICHTEN                              |   |                                               |                | WERKLOOSHEID RVA<br>+ Nieuwe aangifte<br>> Overzicht aangiftes                                           |
|                                                      |   |                                               |                | <ul> <li>&gt; Beheer op te nemen feestdagen</li> <li>&gt; Beheer collectieve sluitingsperiode</li> </ul> |
| STITA                                                |   | Laat                                          | ste 30 dagen 🗸 | FACTUREN                                                                                                 |
| (105                                                 |   |                                               |                |                                                                                                    |
|                                                      |   | Washingth and DVA                             |                | > Overzicht facturen                                                                                     |
| Jitkeringen mutualiteit                              |   | Werkloosheid RVA                              |                | > Overzicht facturen                                                                                     |
| Uitkeringen mutualiteit<br>Aanvaard                  | 4 | <b>Werkloosheid RVA</b><br>Aanvaard           | 2              | > Overzicht facturen                                                                                     |
| Uitkeringen mutualiteit<br>Aanvaard<br>in verwerking | 4 | Werkloosheid RVA<br>Aanvaard<br>In verwerking | <b>2</b><br>0  | > Overzicht facturen                                                                                     |

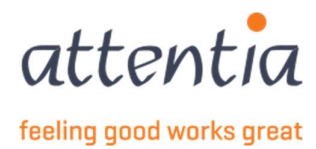

# 2 Opvolgen aangiftes RVA

## 2.1 Overzicht van aangiftes

Op de startpagina van de app "Aangiftes en attesten" vind je een link naar het overzicht van alle aangiftes voor de RVA gesorteerd op creatiedatum van de aangifte (onder de titel "Werkloosheid RVA").

| Aangiftes en attesten > O | verzicht RVA aangiftes                                      |                                 |            |               |                 |    |
|---------------------------|-------------------------------------------------------------|---------------------------------|------------|---------------|-----------------|----|
| Overzicht RV/             | A aangiftes                                                 |                                 |            |               |                 |    |
| Ra Firma's                | දි <b>ං</b> Type medewerker                                 |                                 |            |               |                 |    |
| √ Tijdstip                | Cenario / Risico                                            | V Medewerker                    | √ Periode  | √ Referentie  | <b>V</b> Status |    |
| 16/07/2021                | WECH009<br>Vaststellen van het recht op jeugdvakantie       | [Naam Voornaam]<br>[FRM-AB-WKN] | 01/01/2021 | 20210716D04O6 | Aanvaard        | I  |
| 16/07/2021                | WECH010<br>Maandelijkse aangifte van de uren jeugdvakantie  | [Naam Voornaam]<br>[FRM-AB-WKN] | 01/01/2021 | 20210716D0405 | Aanvaard        | :  |
| 13/07/2021                | WECH010<br>Maandelijkse aangifte van de uren seniorvakantie | [Naam Voornaam]<br>[FRM-AB-WKN] | 01/06/2021 | 20210713D04NI | Aanvaard        | I  |
| 08/07/2021                | WECH010<br>Maandelijkse aangifte van de uren seniorvakantie | [Naam Voornaam]<br>[FRM-AB-WKN] | 01/04/2021 | 20210708D04MS | Aanvaard        | i. |

- Tijdstip: de creatiedatum van de aangifte
- Scenario/Risico: bv. WECH009 -Vaststellen van het recht op jeugdvakantie
- Medewerker: naam en voornaam van de medewerker en frm-ab-wkn
- Periode: Datum waarover de aangifte werd opgesteld
- Referentie: de unieke interne referentie van de aangifte volgens formaat: JJJJMMDD (datum creatie aangifte) + D (via DOTS) + xxxx (4 cijfers/letters). Deze referentie zal door Attentia gebruikt worden in het kader van foutopvolging.
- Status:
  - In verwerking: aangifte nog in opmaak (nog niet doorgestuurd)
  - o Fout: aangifte is in fout getreden nog voor ze doorgestuurd werd naar de RSZ
  - Aanvaard: aangifte aanvaard door de RSZ
  - Geweigerd: aangifte geweigerd door de RSZ
  - o Annulatie in verwerking: de annulatie, aangevraagd door de gebruiker, is nog niet afgerond
  - Geannuleerd: aangifte werd geannuleerd door de gebruiker.
  - Time-out: de aangifte is verzonden, maar de normale tijdspanne waarin we antwoord van RSZ verwachten is verstreken.
  - Geregistreerd: aangifte is opgeslagen maar nog niet verzonden.

Enkel de laatste versie van de aangifte wordt weergegeven in het overzicht. Via het detail van de aangifte zie je de historiek die de wijzigingen weergeeft die op de aangifte werden uitgevoerd. Klik op "details" in de historiek - bij het tijdstip dat je wenst te bekijken - om de vorige versie van de aangifte in detail te bekijken.

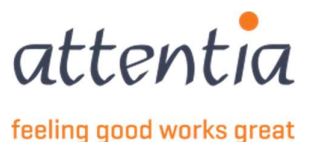

### 2.2 Opzoeken van een aangifte

Klik op het filtericoon  $\forall$  bij de kolom die gefilterd moet worden om specifieke aangiftes op te zoeken die voldoen aan een bepaalde criteria. Je kan filteren op verschillende gegevens.

- Vul de gewenste filtercriteria in. De resultatenlijst wordt onmiddellijk aangepast. Je hoeft deze dus niet te bevestigen. Door uit het filterkader te klikken sluit de filter.
- Indien je de filter wenst te wissen klik je opnieuw op het filtericoon (nu oranje gekleurd <sup>♥</sup>) en kies voor wissen.
- Je kan filteren op elke kolom die in de tabel weergegeven wordt.

### 2.3 Consulteren van de details van een aangifte

- 1) Zoek de aangifte in het overzichtsscherm
- 2) Raadpleeg de details van de aangifte door te klikken op het Scenario/Risico van de aangifte

| angiftes en attesten > C | verzicht RVA aangiftes                                      |                                 |            |               |                 |   |
|--------------------------|-------------------------------------------------------------|---------------------------------|------------|---------------|-----------------|---|
| Overzicht RV             | A aangiftes                                                 |                                 |            |               |                 |   |
| 🛱 Firma's                | 250 Type medewerker                                         |                                 |            |               |                 |   |
| √ Tijdstip               | √ Scenario / Risico                                         | 7 Medewerker                    | √ Periode  | √ Referentie  | <b>V</b> Status |   |
| 16/07/2021               | WECH009<br>Vaststellen van het recht op jeugdvakantie       | [Naam Voornaam]<br>[FRM-AB-WKN] | 01/01/2021 | 20210716D04O6 | Aanvaard        | I |
| 16/07/2021               | WECH010<br>Maandelijkse aangifte van de uren jeugdvakantie  | [Naam Voornaam]<br>[FRM-AB-WKN] | 01/01/2021 | 20210716D0405 | Aanvaard        | : |
| 13/07/2021               | WECH010<br>Maandelijkse aangifte van de uren seniorvakantie | [Naam Voornaam]<br>[FRM-AB-WKN] | 01/06/2021 | 20210713D04NI | Aanvaard        | I |
| 08/07/2021               | WECH010<br>Maandelijkse aangifte van de uren seniorvakantie | [Naam Voornaam]<br>[FRM-AB-WKN] | 01/04/2021 | 20210708D04MS | Aanvaard        | i |
|                          |                                                             |                                 |            |               |                 |   |

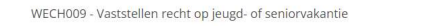

| Scenario                  | Vaststellen recht op jeugd- of seniorvakantie<br>WECH009 |
|---------------------------|----------------------------------------------------------|
| Risico                    | Vaststellen van het recht op seniorvakantie              |
| Status                    | Fout                                                     |
| Medewerker                | Contraction of the Contraction                           |
| Referentie                |                                                          |
| Elektronisch ticketnummer |                                                          |
| Periode aanvraag          | 03/2021                                                  |
| Aangemaakt op             | 07/07/2022 11:47:12                                      |
| Aangemaakt door           | Klantbeheerder                                           |
| Commentaar                | TC 1028                                                  |

Acties 🗸 Sluiten

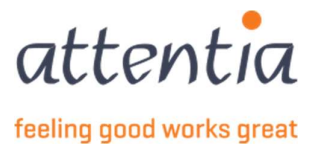

Het detailscherm toont:

- Alle geregistreerde gegevens van de aangifte,
- Door wie en wanneer de aangifte werd opgemaakt,
- Het elektronisch ticketnummer: de unieke referentie van de aangifte, ontvangen van de RSZ als de aangifte aanvaard werd.
  - Op basis van deze referentie kan je de aangifte op de portaal site van de RSZ terugvinden.
  - Deze referentie wordt ook regelmatig opgevraagd door de mutualiteit.
- De status van de aangifte.
- De eventuele historiek van de aangifte.

| Vorige versies | Bekijk historiek 🗠 |         |
|----------------|--------------------|---------|
|                | 02 SEP 2021 12:14  |         |
|                | klantbeheerder ASR | details |
|                | O1 SEP 2021 10:10  |         |
|                | Automatisch        | details |

- Mogelijke acties die kunnen worden uitgevoerd op de aangifte.
  - Aangifte wijzigen
     Aangifte annuleren
     Aangifte opnieuw verzenden
     ADF downloaden
- 1) Indien de status van de aangifte aanvaard is zal het ook mogelijk zijn om via de Acties-knop de PDF van de aangifte te downladen via de actie "PDF downladen".

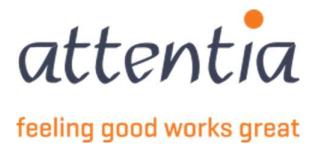

7

## 2.4 Behandelen van een aangifte in fout

- 2) Je kan een aangifte met de status "Fout" steeds zelf annuleren, indien je je bijvoorbeeld vergist hebt van datum of van medewerker.
- Aangiftes met de status "Fout", worden opgevolgd door Attentia. Afhankelijk van de oorzaak van de fout zijn er twee mogelijk scenario's:
  - Je wordt door Attentia gecontacteerd om achterliggende gegevens aan te passen, bv. in de signalitiek.

In dat geval kan je, na rechtzetting van de gevraagde gegevens, de aangifte opnieuw zelf doorsturen:

- (a) Zoek de betrokken aangifte in het overzichtsscherm
- (b) Klik de drie bolletjes rechts van de aangifte en kies voor "aangifte opnieuw verzenden"

| Fout                       | Geweigerd            |
|----------------------------|----------------------|
| Aprovinte appulleren       | 🖉 Aangifte wijzigen  |
| G Aargine annuclen         | 🛇 Aangifte annuleren |
| Aangifte opnieuw verzenden |                      |

- (c) De oorspronkelijke aangifte wordt geannuleerd en er wordt een nieuwe aangifte aangemaakt met dezelfde specifieke gegevens als die van de oorspronkelijke aangifte, maar de bijkomende informatie wordt opnieuw opgehaald (bv. de gecorrigeerde signalitiek).
- Attentia lost de technische fout op. Je zal verder niets moeten ondernemen.

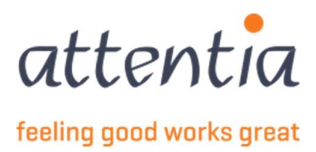

## 3 Collectieve sluitingsperiodes beheren

Op de startpagina van de app "Aangiftes en attesten" vind je onder de titel "Werkloosheid RVA" Beheer collectieve sluitingsperiodes

| WERKLOOSHEID RVA  |  |
|-------------------|--|
| I Mieuwe zengifte |  |

- + Nieuwe aangifte > Overzicht aangiftes
- > Beheer op te nemen feestdagen
- > Beheer collectieve sluitingsperiodes

Zo kom je op het overzicht scherm voor alle collectieve sluitingsperiodes. Als je een nieuwe collectieve sluitingsperiode wil toevoegen druk dan op + Toevoegen recht bovenaan.

| verzicht collectieve sluiting | speriodes   |                   |                |             |                   | + Toevoegen |
|-------------------------------|-------------|-------------------|----------------|-------------|-------------------|-------------|
| 🗌 🖓 Firma                     | √ Categorie | √ Medewerker      | √ Begindatum 👻 | √ Einddatum | √ PC 120 / PC 324 |             |
|                               | Arbeider    |                   | 26/12/2022     | 30/12/2022  |                   | ø 🛍         |
| -                             | Arbeider    |                   | 10/10/2022     | 21/10/2022  |                   | Ø 🗊         |
|                               | Bediende    |                   | 10/10/2022     | 21/10/2022  |                   | Ø 🛍         |
|                               | Bediende    |                   | 22/09/2022     | 29/09/2022  |                   | 0           |
|                               | Arbeider    |                   | 22/09/2022     | 29/09/2022  |                   | Ø 🛍         |
|                               | Bediende    | tine of the local | 21/03/2022     | 25/03/2022  | ~                 | Ø 🛍         |

Eerst vul je de velden begin- en einddatum in je kan het formaat dd/mm/jjjj gebruiken en de data zelf invullen of in de kalender een dag selecteren.

Opgelet! Zorg dat de sluitingsperiodes die maandoverschrijdend zijn, opgesplitst aangemaakt worden, één per maand. Dit om toekomstige fouten te voorkomen bij de automatische maandelijkse aangiftes (WECH005).

| Begindatum * | 🛱 dd | /mm/j |      |      |      |    |    |  |
|--------------|------|-------|------|------|------|----|----|--|
| Einddatum *  | <    |       | DECE | MBER | 2022 |    | >  |  |
|              | М    | D     | W    | D    | V    | Z  | Z  |  |
|              |      |       |      | 1    | 2    | 3  | 4  |  |
|              | 5    | 6     | 7    | 8    | 9    | 10 | 11 |  |
|              | 12   | 13    | 14   | 15   | 16   | 17 | 18 |  |
| Voor *       | 19   | 20    | 21   | 22   | 23   | 24 | 25 |  |
|              | 26   | 27    | 28   | 29   | 30   | 31 |    |  |

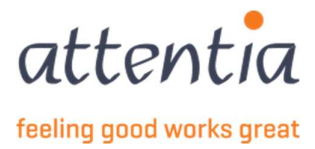

9

#### Daarna heb je twee opties:

Voor \* O Firma's

• Je kan de collectieve sluitingsperiode voor firma's doen en daarna nog uitdiepen enkel voor arbeiders, bedienden of beiden.

of

• Je kan de sluitingsperiode enkel voor specifieke medewerkers (binnen bepaalde vestigingen) aanmaken.

Selecteer één of meerder firma's en kies daarna Arbeider en/of Bediende.

| Firma's *  |               | Beheer collectieve sluitingsperiodes                                                                        |
|------------|---------------|----------------------------------------------------------------------------------------------------|
| ategorie * | ⊽ Snel zoeken | Begindatum * 🗐 01/11/2022                                                                                   |
|            |               | Einddatum * 🗰 17/11/2022                                                                                    |
|            |               | Deze registratie collectieve                                                                                |
|            |               | sluiting geldt voor de<br>aanvullende dagen binnen PC<br>120 of PC 324. Gebruik<br>hiervoor looncode 3310E. |
|            |               | Voor * O Firma's<br>O Werknemers                                                                            |
|            |               | Firma's *                                                                                                   |
|            |               | Categorie * Zhrbeider<br>Bediende                                                                           |

De andere optie is om voor Werknemers te kiezen, hierbij kan je medewerkers selecteren

| Voor *            | O Firma's                    | Je selecteerde 10 item(s) op deze pagina. Selecteer alle items. |                                                                                                    |
|-------------------|------------------------------|-----------------------------------------------------------------|----------------------------------------------------------------------------------------------------|
|                   | O Werknemers                 | Naam                                                            | ∀ Referentie                                                                                                    |
|                   |                              | Instantia (Instantia)                                           | 10000-00000                                                                                                    |
| Werknemerskeuze * | Q Zelf een selectie maken    |                                                                 | 100 10 00104                                                                                                    |
|                   | Importeren via excel bestand |                                                                 | 1000 California California Califo |
| Vestiging         | R Vestiging                  |                                                                 | 385-297                                                                                                    |
| 10010110          | 1.00.81.8                    |                                                                 | 1.00-0.00                                                                                                    |
| Categorie         | 🔿 Arbeider                   |                                                                 | 1000 C 100 C                                                                                                    |
|                   | Bediende                     |                                                                 | 10.000 - 000.000                                                                                                    |
|                   | O Beide                      |                                                                 | and the second second s |
| Medewerker(s) *   | 0 werknemers in selectie     | 10 van de 3816 werknemers geselecteerd                          | Annuleren Bewaren                                                                                                    |

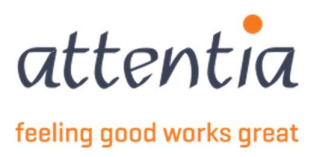

Je kan kiezen om medewerkers te selecteren van één vestiging of van alle vestigingen (dan laat je dit veld leeg).

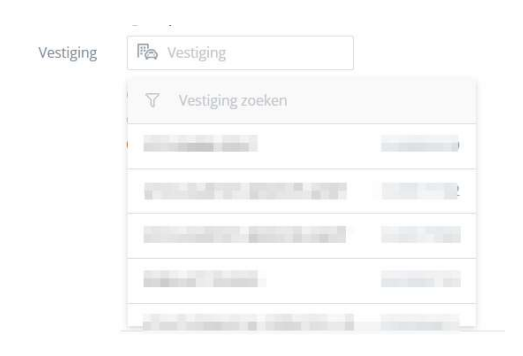

Wanneer je klaar bent met medewerkers te selecteren druk dan onderaan op Bewaren.

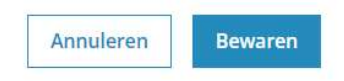

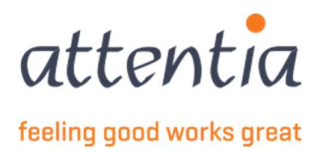

# 4 Op te nemen feestdagen registreren

De vervangende feestdagen registreert u voor de loonberekening van de maand waarin de officiële feestdag valt.

1) Ga naar aangiftes en attesten en kies onder "Werkloosheid RVA" voor de link "Beheer op te nemen feestdagen"

| ttentia × Aangiftes en attesten |    |                   |                 | · . ✓ 🔗 Klantbeheerder ASR 📓 🖂 C                                                                |
|---------------------------------|----|-------------------|-----------------|-------------------------------------------------------------------------------------------------|
| Aangiftes en attesten           |    |                   |                 |                                                                                                 |
| UITKERINGEN MUTUALITEIT         |    | VALIDATIEBOEK     |                 | UITKERINGEN MUTUALITEIT<br>+ Nieuwe aangifte                                                    |
| 9<br>TE BEHANDELEN BERICHTEN    |    | 2<br>TE VOLTOOIEN |                 | Vverzicht aangiftes      WERKLOOSHEID RVA      H Nieuwe aangifte                                |
|                                 |    |                   |                 | Coversicht zengtfiss     Beheer op te nemen feestdagen     Beheer collectieve sluitingsperiodes |
| STATUS                          |    | Laa               | tste 30 dagen 🗸 | FACTUREN                                                                                        |
| Mededelingsaanvragen            |    | Validatieboek     |                 | > Overzicht facturen                                                                            |
| Aanvaard                        | 0  | Aanvaard          | 0               |                                                                                                 |
| In verwerking                   | 0  | In verwerking     | 0               |                                                                                                 |
| Fout/geweigerd                  | 19 | Fout/geweigerd    | 0               |                                                                                                 |
| Uitkeringen mutualiteit         |    | Werkloosheid RVA  |                 |                                                                                                 |
| Aanvaard                        | 4  | Aanvaard          | 2               |                                                                                                 |
| In verwerking                   | 0  | In verwerking     | 0               |                                                                                                 |
| Fout/geweigerd                  | 4  | Fout/geweigerd    | 5               |                                                                                                 |

2) Er wordt een overzicht geopend met eventueel ingegeven op te nemen feestdagen.

| erzicht op i         | te nemen feestdagen |            |          |                      | + Toevoe      |
|----------------------|---------------------|------------|----------|----------------------|---------------|
| Firma                | Categorie           | Medewerker | Feestdag | Op te nemen feestdag |               |
| Er zijn geen items g | evonden             |            |          |                      |               |
|                      |                     |            |          |                      |               |
|                      |                     |            |          |                      | fill Verwilde |
|                      |                     |            |          |                      |               |

- 3) Kies voor "+ toevoegen" rechts bovenaan om een op te nemen feestdag toe te voegen.
- 4) Vul de gevraagde gegevens aan in het geopende zijpaneel.

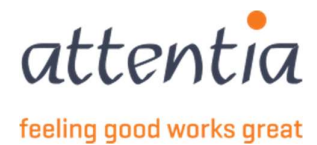

| Belle | eer op te nemen feestdagen |                                                 | × |
|-------|----------------------------|-------------------------------------------------|---|
| (     | Feestdag *                 | dd/mm/jjjj                                      |   |
|       | Op te nemen feestdag *     | 🛗 dd/mm/jjjj                                    |   |
|       |                            | Vrij te kiezen                                  |   |
|       | Voor *                     | <ul> <li>Firma's</li> <li>Werknemers</li> </ul> |   |
|       |                            |                                                 |   |
| 1     |                            |                                                 |   |
|       |                            |                                                 |   |
|       |                            |                                                 |   |
|       |                            |                                                 |   |
|       |                            |                                                 |   |
|       |                            |                                                 |   |
|       |                            |                                                 |   |
|       |                            |                                                 |   |
|       |                            |                                                 |   |
|       |                            |                                                 |   |

- a. Vul de datum in van de feestdag die vervangen zal worden op basis van het formaat dd/mm/yyyy of duid de dag aan via de kalender die opent wanneer je op het veld klikt.
- b. Vul de datum in die als vervanging dient voor de feestdag in "Op te nemen feestdag" op basis van het formaat dd/mm/yyyy of duid de dag aan via de kalender die opent wanneer je op het veld klikt *of, indien de werknemer deze feestdag zelf vrij kan inplannen vinkt u de optie "Vrij te kiezen" aan.*
- c. De vervangingsfeestdag kan worden toegevoegd op firma-niveau of op werknemer-niveau. Hiervoor kan u de correcte optie selecteren bij het veldje "Voor".
  - i. Indien een op te nemen feestdag wordt toegevoegd op het niveau van een firma kiest u optie "Firma's".

| Beh | ieer op te nemen feestdagen |                                                 |                | ×      |
|-----|-----------------------------|-------------------------------------------------|----------------|--------|
|     | Feestdag *                  | m 08/02/2022                                    |                |        |
|     | Op te nemen feestdag *      | dd/mm/jjjj                                      |                |        |
|     | _                           | Vrij te kiezen                                  |                |        |
|     | Voor *                      | <ul> <li>Firma's</li> <li>Werknemers</li> </ul> |                |        |
|     | Firma's *                   | 🏹 Firma's                                       |                |        |
|     | Categorie *                 | Arbeider<br>Bediende                            |                |        |
|     |                             |                                                 |                |        |
|     |                             |                                                 |                |        |
|     |                             |                                                 |                |        |
|     |                             |                                                 |                |        |
|     |                             |                                                 |                |        |
|     |                             |                                                 |                |        |
|     |                             |                                                 |                |        |
|     |                             |                                                 |                |        |
|     |                             |                                                 | Annuleren Bewa | ren    |
|     |                             |                                                 |                |        |
|     |                             |                                                 |                | attent |

feeling good works great

- ii. Nadat deze optie geselecteerd werd verschijnen de velden "Firma's" en "Categorie". Bij Firma's selecteert u de firma's waarvoor de op te nemen feestdag van toepassing is. Deze kunnen geselecteerd worden door op het veld te klikken en vervolgens de gewenste firma's te selecteren uit de mogelijkheden.
  Bij categorie dient aangeduid te worden voor welke categorie van medewerkers de vervangingsfeestdag van toepassing is, arbeiders, bedienden of beiden.
- iii. Indien een op te nemen feestdag wordt toegevoegd op het niveau van één of meerdere medewerkers kiest u optie "Werknemers".

| Beheer op te nemen feestdagen |                 |           | ×       |
|-------------------------------|-----------------|-----------|---------|
| Feestdag *                    | iii 08/02/2022  |           |         |
| Op te nemen feestdag *        | 🗎 dd/mm/jjjj    |           |         |
|                               | Vrij te kiezen  |           |         |
| Voor *                        | Firma's         |           |         |
| Medewerker(s) *               | Selecteer medew |           |         |
|                               |                 |           |         |
|                               |                 |           |         |
|                               |                 |           |         |
|                               |                 |           |         |
|                               |                 |           |         |
|                               |                 |           |         |
|                               |                 |           |         |
|                               |                 |           |         |
|                               |                 |           |         |
|                               |                 |           |         |
|                               |                 |           |         |
|                               |                 | Annuleren | Bewaren |

- iv. Nadat deze optie geselecteerd werd verschijnt het veld "Medewerker(s)" waarbij een selectie van medewerkers kan gemaakt worden waarvoor de vervangingsfeestdag van toepassing is. Deze medewerkers kunnen gekozen worden door het filter-icoon aan te klikken waarna de medewerkersfilter van DOTS getoond wordt en op basis van criteria medewerkers opgenomen kunnen worden.
- d. Nadat alle gegevens zijn opgegeven die verplicht zijn bij het toevoegen van de op te nemen feestdag kiest u voor "Bewaren" waarna de vervangingsfeestdag wordt toegevoegd en zichtbaar wordt in het overzicht van de op te nemen feestdagen.
- e. Deze vervangingsfeestdagen kunnen steeds gewijzigd of verwijderd worden indien dit nodig zou zijn.

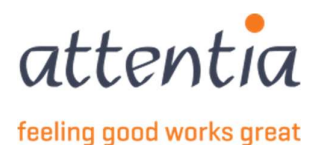

| U selecteerde 1 item(s) op | p deze pagina. Selecteer alle 3 items. |                            |            |                        |                  |
|----------------------------|----------------------------------------|----------------------------|------------|------------------------|------------------|
| = 🖓 Firma                  | √ Categorie                            | ₩ Medewerker               | √ Feestdag | √ Op te nemen feestdag |                  |
| Test<br>Frm                | Arbeider                               | Voornaam naam<br>frm-A-wkn | 08/02/2022 | Vrij te kiezen         | 0 🔟              |
| Frm<br>Test                | Arbeider                               | Voornaam naam<br>frm-A-wkn | 08/02/2022 | Vrij te kiezen         | Ø 🛍              |
| Test<br>Frm                | Arbeider                               | Voornaam Naam<br>frm-A-wkn | 08/02/2022 | Vrij te kiezen         | ø 🛍              |
| 1-3 van 3   Toon 25 v      | ~                                      |                            | 1          |                        | Ga naar pagina 1 |

Foutje gemaakt?

- Opgelet: wens je iets aan te passen voor een feestdag waarvoor de loonberekening al is afgewerkt, geef dit door aan de klantenbeheerder of maak zelf een corrigerende WECH005 op.
- Foutieve datum ingevuld of toch geen vrij te kiezen feestdag? Klik op het pennetje op de aan te passen lijn.
- Voor andere fouten moet je de foutieve lijn verwijderen en opnieuw een lijn van vervangende feestdag toevoegen. Om te verwijderen vink je de lijn aan die je wenst te verwijderen en klik je uiterst rechts op het symbool van het "vuilbakje".

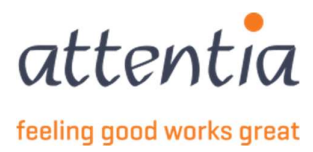

# 5 Mededelingsaanvraag TWCT001

## 5.1 Een mededelingsaanvraag opmaken

1) Ga naar aangiftes en attesten en kies onder "Werkloosheid RVA" voor de link + Nieuwe aangifte

| attentia × Aangiftes en attester | n  |                  |                 | · , → 🙁 Klantbeheerder ASR 📓 🖂 🔍                                                                          |
|----------------------------------|----|------------------|-----------------|----------------------------------------------------------------------------------------------------|
| Aangiftes en attesten            |    |                  |                 |                                                                                                    |
|                                  |    | VALIDATIEBOEK    |                 | UITKERINGEN MUTUALITEIT<br>+ Nieuwe aangifte<br>> Overzicht aangiftes                                     |
| TE BEHANDELEN BERICHTEN          |    | TE VOLTOOIEN     |                 | + Nieuwe aangifte                                                                                         |
| STATUS                           |    | Laa              | tste 30 dagen ∨ | Veerzent dangeles     Beheer op te nemen feestdagen     Beheer collectieve sluitingsperiodes     FactureN |
|                                  |    |                  |                 | > Overzicht facturen                                                                                      |
| Mededelingsaanvragen<br>Aanvaard | 0  | Validatieboek    | 0               |                                                                                                    |
| In verwerking                    | 0  | In verwerking    | 0               |                                                                                                    |
| Eout/geweigerd                   | 19 | Fout/geweigerd   | 0               |                                                                                                    |
| Uitkeringen mutualiteit          |    | Werkloosheid RVA |                 |                                                                                                    |
| Aanvaard                         | 4  | Aanvaard         | 2               |                                                                                                    |
| In verwerking                    | 0  | In verwerking    | 0               |                                                                                                    |
| Fout/geweigerd                   | 4  | Fout/geweigerd   | 5               |                                                                                                    |

2) Kies als "Scenario" voor "Mededeling tijdelijke werkloosheid". Hierna verschijnt onder het veld "scenario" TWCT001

| Nieuwe aangifte |                                                                    |                                                                                                    |                                  | × |  |
|-----------------|--------------------------------------------------------------------|----------------------------------------------------------------------------------------------------|----------------------------------|---|--|
| (               | <ul> <li>Bij wijziging</li> <li>Scenario</li> <li>Type*</li> </ul> | en aan de datums of vestiging wordt de medewerkers s<br>Mededeling tijdelijke werkloosheid<br>TWCT001<br>Selecteer type tijdelijke werkloosheid | selectie opnieuw geinitialiseerd |   |  |

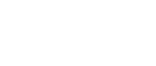

Annuleren

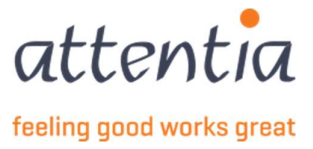

3) Kies vervolgens het type tijdelijke werkloosheid waarvoor de mededelingsaanvraag. De mogelijke types zijn:

| Type* | Selecteer type tijdelijke werkloosheid 🔹                   |
|-------|------------------------------------------------------------|
|       | Economische oorzaak                                        |
|       | Slecht weer                                                |
|       | Technische stoornis                                        |
|       | Overmacht                                                  |
|       | Maandelijkse mededeling eerste effectieve werkloosheidsdag |

4) Indien het een fictieve aangifte betreft die reeds werd opgemaakt in een ander systeem en dus niet door ons verzonden dient te worden naar de RVA dient onderaan het zijpaneel de "Fictief"-toggle geactiveerd te worden. Indien deze actief is wordt geen XML verzonden naar de RVA en dient de aangifte enkel geregistreerd te worden in ons systeem. Indien een aangifte fictief is opgemaakt kan deze na bewaren niet gewijzigd worden naar een effectieve aangifte, hiervoor zal een nieuwe mededelingsaanvraag opgesteld moeten worden.

| ① Bij wijzigin,                | gen aan de datums of vestiging wordt de medewerkers selecti                                    | ie opnieuw geinitialiseerd |  |
|--------------------------------|------------------------------------------------------------------------------------------------|----------------------------|--|
| Scenario                       | Q TWCT001 - Mededeling tijdelijke werkloosheid                                                 | ×                          |  |
| Type*                          | Economische oorzaak                                                                            | ×                          |  |
| Energiecrisis                  | Tijdelijke werkloosheid door energiecrisis                                                     |                            |  |
| Begindatum referentieperiode * | i dd/mm/jjjj                                                                                   |                            |  |
| Einddatum referentieperiode *  | i dd/mm/jjjj                                                                                   |                            |  |
| Vestiging *                    | Ra Vestiging                                                                                   |                            |  |
| Reden *                        | Selecteer een reden                                                                            | <b>*</b>                   |  |
| Regime *                       |                                                                                                | -                          |  |
| Werknemerskeuze *              | <ul> <li>Selecteer werknemers in de vestiging</li> <li>Importeren via excel bestand</li> </ul> |                            |  |
| Medewerker(s)*                 | Geen werknemers beschikbaar                                                                    |                            |  |

Wanneer je de Fictief toggle aan hebt gezet, merk je direct een verandering in de velden Het veld Elektronisch ticketnummer is erbij gekomen, hierin geef je het referentienummer dat je teruggekregen hebt van de RSZ.

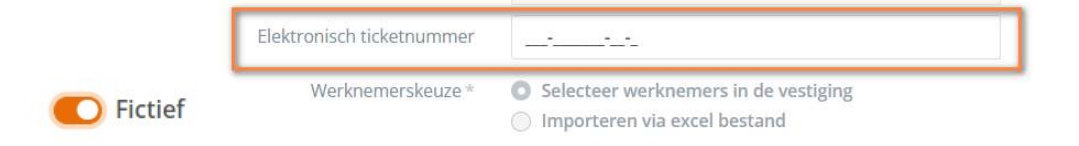

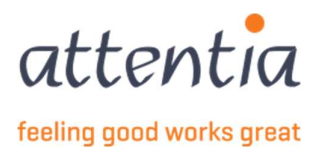

#### 5.1.1 Type Economische oorzaak

Vul de gevraagde gegevens aan in het geopende zijpaneel.

| uwe aangifte                                                                 |                                                                                                |                        |                     |                              |  |
|------------------------------------------------------------------------------|------------------------------------------------------------------------------------------------|------------------------|---------------------|------------------------------|--|
| Scenario                                                                     | Q TWCT001 - Mededeling tijdelijke werkloosheid                                                 | ×                      |                     |                              |  |
| Type*                                                                        | Economische oorzaak                                                                            | *                      |                     |                              |  |
| Energiecrisis                                                                | Tijdelijke werkloosheid door energiecrisis                                                     |                        |                     |                              |  |
| Begindatum referentieperiode *                                               | dd/mm/[[j]                                                                                     |                        |                     |                              |  |
| Einddatum referentieperiode *                                                | dd/mm/jjjj                                                                                     |                        |                     |                              |  |
| Vestiging *                                                                  | Re Vestiging                                                                                   |                        |                     |                              |  |
| Reden*                                                                       | Selecteer een reden                                                                            | *                      |                     |                              |  |
| Regime *                                                                     |                                                                                                | *                      |                     |                              |  |
| Werknemerskeuze *                                                            | <ul> <li>Selecteer werknemers in de vestiging</li> <li>Importeren via excel bestand</li> </ul> |                        |                     |                              |  |
| Medewerker(s) *                                                              | Geen werknemers beschikbaar                                                                    |                        |                     |                              |  |
| Contactpersoon e-mail *                                                      | serviceteam1@attentia.be                                                                       |                        |                     |                              |  |
| Titol ±                                                                      | 24/60                                                                                          |                        |                     |                              |  |
| 1100 -                                                                       | 0760                                                                                           |                        |                     |                              |  |
| Commentaar                                                                   |                                                                                                |                        |                     |                              |  |
|                                                                              |                                                                                                |                        |                     |                              |  |
|                                                                              | 0/180                                                                                          | li                     |                     |                              |  |
| De werkgever verbindt zich ertoe om het werk dat nor<br>besteden aan derden. | maal had moeten worden verricht door de werknemers tijdens d                                   | e schorsing van de uit | voering van hun arb | eldsovereenkomst niet uit te |  |
|                                                                              |                                                                                                |                        |                     |                              |  |

- a) Vul de begin- en einddatum in van de tijdelijke werkloosheid op basis van het formaat dd/mm/yyyy of duid de dag aan via de kalender die opent wanneer je op het veld klikt.
- b) "Vestiging" komt overeen met de vroegere "Exploitatiezetel" die dient ingevuld te worden indien de tewerkstelling afwijkt van tewerkstelling op de "maatschappelijke zetel" (dat werd gebruikt in de oude tool). Dit veld kan ingegeven worden zodra de begin- en einddatum van de tijdelijke werkloosheid werd opgegeven.
- c) Selecteer een reden uit de lijst van mogelijke redenen voor de tijdelijke werkloosheid van type "Economische oorzaak". De mogelijke redenen zijn:

| Reden * | Selecteer een reden         | * |
|---------|-----------------------------|---|
|         | Andere                      |   |
|         | Gebrek aan bestellingen     |   |
|         | Gebrek aan cliënteel        |   |
|         | Gebrek aan werk – arbeiders |   |
|         | Schorsing bedienden         |   |
|         | Werken niet klaar           |   |

Indien reden "Andere" gekozen werd dient een omschrijving opgegeven te worden om te verduidelijken wat de reden van de tijdelijke werkloosheid is.

Merk op dat er een vakje met "Tijdelijke werkloosheid door energiecrisis" is bijgekomen, dit vak kan aangeduid te worden als de reden van tijdelijke werkloosheid de energiecrisis is! Dit veld dient enkel om nadien uw aangiftes in het kader van de energiecrisis te kunnen terugvinden.

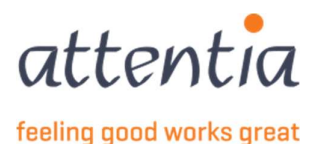

Annuleren Verzenden en nieuwe aanvraag Verzenden

d) Afhankelijk van de gekozen reden zijn er verschillende regimes die kunnen worden gekozen uit de lijst van regimes. Kies hier de betreffende regime aan die van toepassing is op de tijdelijke werkloosheid wegens economische redenen.

| Gebrek aan cliënteel                                                                           |                                                                                                    |                                                                                                    |
|------------------------------------------------------------------------------------------------|----------------------------------------------------------------------------------------------------|----------------------------------------------------------------------------------------------------|
| Selecteer een regime                                                                           | *                                                                                                    |                                                                                                    |
| Gedeeltelijk - minstens 2 dagen/week (max. 26<br>Grote schorsing - 1 arbeidsdag/2 weken (max.  | weken per kalenderjaar)<br>4 weken)                                                                                                    |                                                                                                    |
| Grote schorsing - minder dan 1 volledige arbei<br>Grote schorsing - minder dan 3 arbeidsdagen/ | dsweek, maar minstens 2 dagen (ma<br>week (max. 3 maanden)                                                                                                    | ax. 3 maanden)                                                                                                    |
| Kleine schorsing - minstens 1 volledige arbeids                                                | week/2 weken (max. 12 maanden)                                                                                                    |                                                                                                    |
| Kleine schorsing - minstens 3 arbeidsdagen/we<br>Volledige schorsing (max. 16 weken per kalend | eek (max. 12 maanden)<br>erjaar)                                                                                                    |                                                                                                    |
|                                                                                                | Gebrek aan cliënteel<br>Selecteer een regime<br>Gedeeltelijk - minstens 2 dagen/week (max. 26<br>Grote schorsing - 1 arbeidsdag/2 weken (max.<br>Grote schorsing - minder dan 1 volledige arbeid<br>Grote schorsing - minder dan 3 arbeidsdagen/w<br>Kleine schorsing - minstens 1 volledige arbeids<br>Kleine schorsing - minstens 3 arbeidsdagen/we<br>Volledige schorsing (max. 16 weken per kalend<br>Volledige schorsing (max. 4 weken) | Gebrek aan diënteel       •         Selecteer een regime       •         Gedeeltelijk - minstens 2 dagen/week (max. 26 weken per kalenderjaar)       Grote schorsing - 1 arbeidsdag/2 weken (max. 4 weken)         Grote schorsing - minder dan 1 volledige arbeidsweek, maar minstens 2 dagen (max. 6 weken gen schorsing - minder dan 3 arbeidsdagen/week (max. 3 maanden)         Kleine schorsing - minstens 1 volledige arbeidsweek/2 weken (max. 12 maanden)         Kleine schorsing - minstens 3 arbeidsdagen/week (max. 12 maanden)         Velledige schorsing (max. 16 weken per kalenderjaar)         Volledige schorsing (max. 16 weken per kalenderjaar) |

e) Na het ingeven van deze gegevens kan overgegaan worden tot het selecteren van werknemers die opgenomen moeten worden in de aangifte mededeling tijdelijke werkloosheid. De werknemersselectie wordt voorgefilterd op basis van de opgegeven vestiging. Vervolgens kan ook verder gefilterd worden op categorie van medewerker indien gewenst.

| Werknemerskeuze * | O Selecteer werknemers in de vestiging |
|-------------------|----------------------------------------|
|                   | Importeren via excel bestand           |
| Categorie         | O Arbeider                             |
|                   | <ul> <li>Bediende</li> </ul>           |
|                   | O Beide                                |
| Medewerker(s)*    | 0 werknemers in selectie               |

Na het aanduiden van een eventuele categorie of "beiden" kunnen medewerkers geselecteerd worden door middel van de link die getoond wordt 0 werknemers in selectie. Indien hierop wordt geklikt, wordt een zijpaneel geopend waar de betreffende medewerkers geselecteerd kunnen worden om op te nemen in de aangifte.

| Werknemer selectie aanpassen         |              | ×                  |
|--------------------------------------|--------------|--------------------|
| □ ▼ Naam                             | √ Referentie |                    |
| Voornaam Naam                        | frm-B-wkn    |                    |
| Voornaam Naam                        | frm-B-wkn    |                    |
| Voornaam Naam                        | frm-A-wkn    |                    |
| Voornaam Naam                        | frm-B-wkn    |                    |
| Voornaam Naam                        | frm-A-wkn    |                    |
| Voornaam Naam                        | frm-B-wkn    |                    |
| Voornaam Naam                        | frm-B-wkn    |                    |
| Voornaam Naam                        | frm-A-wkn    |                    |
| Voornaam Naam                        | frm-A-wkn    |                    |
| Voornaam Naam                        | frm-A-wkn    |                    |
| 1-10 van 902   Toon 10 👻             | 1 2 3 4 5    | Ga naar pagina 🛛 👻 |
| 0 van de 902 werknemers geselecteerd |              | Annuleren Bewaren  |

In deze lijst kan ook gefilter worden of gezocht worden naar een bepaalde referentie of naam van de medewerker.

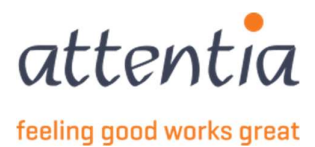

Na het selecteren van alle medewerkers kiest u voor Bewaren en zal de link aangepast worden naar het aantal werknemers in selectie. Deze selectie is steeds aanpasbaar.

|                                 | ALCOHOM D                                                                                                    |
|---------------------------------|----------------------------------------------------------------------------------------------------|
|                                 |                                                                                                    |
|                                 | Contraction of Contraction of Contra |
| 31-40 van 2333   Toon 10        | 2 3 4 5 6 Ga naar pagina 4 🕶                                                                                                    |
| van de 2333 werknemers geselect | eerd provide a construction of the construction of the constructio |
|                                 | Annuleren Bew                                                                                                    |

f) Er is ook een optie voorzien om de werknemerselectie up te laden aan de hand van een Excel bestand. Dit bestand dient volgend formaat te hebben:

| 1 | A                | В        | С |
|---|------------------|----------|---|
| 1 | EMPLOYEE ID TYPE | VALUE    |   |
| 2 |                  |          |   |
| 3 | PKWKN            | frmabwkn |   |
| 4 |                  |          |   |
| 5 |                  |          |   |
| 6 | DOTS JOBNUMMER   | Dotswkn  |   |
| 7 |                  |          |   |
| 8 |                  |          |   |

Employee ID type is PKWKN of DOTS JOBNUMMER, en de value is de frmabwkn numeriek zonder scheidingstekens. (arbeider = 01, bediende = 02,personeelsnummer = 7 posities) ofwel het Dotswerknemernummer.

U dient dus in de Excel 2 kolommen te hebben, onder de titels vult u dan in of u een lijst opmaakt met PKWKN ofwel met DOTS JOBNUMMER.

Op basis van dit bestand zullen de werknemers die een geldig contract hebben worden opgenomen in de aangifte.

g) Om de aangifte ten slotte te kunnen verzenden dient de checkbox onderaan het zijpaneel aangevinkt te worden en kiest u voor "Verzenden". De aangifte zal worden opgemaakt en naar de RVA worden verzonden. De aangifte is vanaf nu zichtbaar in het overzicht aangiftes RVA.

Construction of the second second se Second second second second second second second second second second second second second second second second second second second second second second second second second second second second second second second second second seco

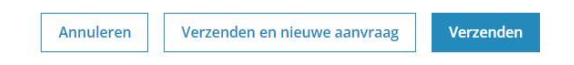

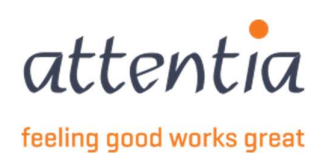

#### 5.1.2 Type Slecht weer

Vul de gevraagde gegevens aan in het geopende zijpaneel.

| Nieuwe aangifte         |                                                                                                | ×                                                |   |
|-------------------------|------------------------------------------------------------------------------------------------|--------------------------------------------------|---|
|                         |                                                                                                |                                                  | • |
| ۵                       | Bij wijzigingen aan de datums of vestiging wordt de medewerkers selectie opnieuw geinitialis   | zerd                                             |   |
| Scenario                | Mededeling tijdelijke werkloosheid *<br>TWC7001                                                |                                                  |   |
| Туре≁                   | Slecht weer *                                                                                  | ]                                                |   |
| Periode aanvraag *      | 🗎 dd/mm/jjjj                                                                                   |                                                  |   |
| Vestiging *             | Ra Vestiging                                                                                   |                                                  |   |
| Reden *                 | Selecteer een reden 👻                                                                          |                                                  |   |
| Omschrijving *          |                                                                                                |                                                  |   |
| Wei F^                  | 0/40<br>Geef een adres in 🔗 🖻                                                                  |                                                  |   |
| Werknemerskeuze *       | <ul> <li>Selecteer werknemers in de vestiging</li> <li>Importeren via excel bestand</li> </ul> |                                                  |   |
| Medewerker(s) *         | 0 werknemers in selectie                                                                       |                                                  |   |
| Contactpersoon e-mail * | serviceteam92@attentia.be                                                                      |                                                  |   |
| Tite!*-                 | 25760                                                                                          |                                                  |   |
|                         | 0/60                                                                                           |                                                  |   |
| Commentaar              |                                                                                                |                                                  |   |
|                         |                                                                                                |                                                  |   |
|                         | 07200                                                                                          | 2                                                | - |
| Fictief                 |                                                                                                | Annuleren Verzenden en nieuwe aanvraag Verzenden |   |

- a) Vul periode in van de tijdelijke werkloosheid op basis van het formaat dd/mm/yyyy of duid de dag aan via de kalender die opent wanneer je op het veld klikt.
  - Dit datum veld slaat op de eerste werkloosheidsdag, de mededeling tijdelijke werkloosheid moet worden verstuurd:
    - o De eerste dag van de effectieve schorsing van de uitvoering van de arbeidsovereenkomst;
    - De volgende werkdag;
    - Indien u met zekerheid weet dat de arbeider werkloos zal zijn, de werkdag die voorafgaat aan de eerste effectieve werkloosheidsdag.
- b) "Vestiging" komt overeen met de vroegere "Exploitatiezetel" die dient ingevuld te worden indien de tewerkstelling afwijkt van tewerkstelling op de "maatschappelijke zetel" dat werd gebruikt in de oude tool. Dit veld kan ingegeven worden zodra de datum van de tijdelijke werkloosheid werd opgegeven.

| estiging | R Vestiging                 |  |
|----------|-----------------------------|--|
|          | √ Vestiging zoeken          |  |
|          |                             |  |
|          | 100 August 2007 August 2007 |  |
|          | Income and and              |  |
|          | The second second           |  |
|          | And includes the local      |  |

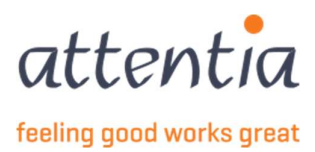

c) Selecteer een reden uit de lijst van mogelijke redenen voor de tijdelijke werkloosheid van type "Slecht weer". De mogelijke redenen zijn:

| Reden * | Selecteer een reden             | * |
|---------|---------------------------------|---|
|         | Andere                          |   |
|         | Geprogrammeerde winteropleiding |   |
|         | Hitte                           |   |
|         | ljzel                           |   |
|         | Regen                           |   |
|         | Regen + vorst                   |   |
|         | Sneeuw                          |   |
|         | Sneeuw + regen                  |   |
|         | Storm                           |   |
|         | Vorst                           |   |
|         | Vorst + sneeuw                  |   |
|         | Wind + regen                    |   |
|         | Wind + storm                    |   |

Er dient steeds een Omschrijving opgegeven te worden om te verduidelijken wat de reden van de tijdelijke werkloosheid is. Indien de reden geprogrammeerde wineropleiding is dient ook de beginen einddatum van de geprogrammeerde winteropleiding opgegeven te worden op basis van het formaat dd/mm/yyyy of duid de dag aan via de kalender die opent wanneer je op het veld klikt.

d) Op basis van de gekozen vestiging zal ook een werf worden getoond die gekend is in DOTS voor de vestiging. Deze werf is aanpasbaar en dient ingevuld te worden met het adres van de werf die geïmpacteerd is door de tijdelijke werkloosheid wegens slecht weer. De werf wordt automatisch ingevuld met het Vestigingsadres en is aanpasbaar door eerst te klikken op de checkbox "Werfadres is verschillend van vestigingsadres" en daarna te klikken op het pen-icoon dat getoond wordt naast het veld. Na het klikken op dit icoon zal een zijpaneel openen waarin de nodige gegevens opgegeven kunnen worden.

| ١      | /estigingsadres   | -          | 9041                | GENT                   |         |
|--------|-------------------|------------|---------------------|------------------------|---------|
|        |                   | 🔽 Werfa    | dres is verschiller | nd van vestigingsadres | 5       |
|        | Werf*             | Geef een a | idres în            |                        | Ø Ū     |
|        | Adres werf        |            |                     |                        | ×       |
| ag *   | iii ii            | Land *     | Ra Land             |                        |         |
| ng *   | Ra :              | Straat *   |                     |                        |         |
| en *   | Gepr              | Nummer*    |                     |                        |         |
| ng *   |                   | Bus        |                     |                        |         |
| ng *   |                   | Postcode * |                     |                        |         |
| ng *   |                   | Gemeente * |                     |                        |         |
| erf*   | Geef e            |            |                     |                        |         |
| ize *  | O Sel             |            |                     |                        |         |
| orie   | O Ari<br>Be<br>Be |            |                     |                        |         |
| (s) *  | 0 werk            |            |                     |                        |         |
| iail * | servi             |            |                     |                        |         |
|        |                   |            |                     | Annuleren              | Bewaren |

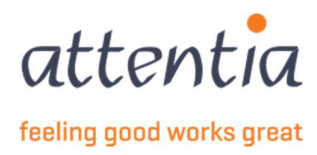

e) Na het ingeven van deze gegevens kan overgegaan worden tot het selecteren van werknemers die opgenomen moeten worden in de aangifte mededeling tijdelijke werkloosheid. De werknemersselectie wordt voorgefilterd op basis van de opgegeven vestiging. Vervolgens kan ook verder gefilterd worden op categorie van medewerker indien gewenst.

| Werknemerskeuze * | O Selecteer werknemers in de vestiging |
|-------------------|----------------------------------------|
|                   | O Importeren via excel bestand         |
| Categorie         | O Arbeider                             |
|                   | O Bediende                             |
|                   | O Beide                                |
| Medewerker(s)*    | 0 werknemers in selectie               |

f) Indien op de link 0 werknemers in selectie wordt geklikt, wordt een zijpaneel geopend waar de betreffende medewerkers geselecteerd kunnen worden om op te nemen in de aangifte.

| erknemer selectie aanpassen |                           |                    |
|-----------------------------|---------------------------|--------------------|
| □                           | $\overline{V}$ Referentie |                    |
| Voornaam Naam               | frm-B-wkn                 |                    |
| Voornaam Naam               | frm-B-wkn                 |                    |
| Voornaam Naam               | frm-A-wkn                 |                    |
| Voornaam Naam               | frm-B-wkn                 |                    |
| Voornaam Naam               | frm-A-wkn                 |                    |
| Voornaam Naam               | frm-B-wkn                 |                    |
| Voornaam Naam               | frm-B-wkn                 |                    |
| Voornaam Naam               | frm-A-wkn                 |                    |
| Voornaam Naam               | frm-A-wkn                 |                    |
| Voornaam Naam               | frm-A-wkn                 |                    |
| 1-10 van 902   Toon 10 👻    | 1 2 3 4 5                 | Ga naar pagina 🚺 💌 |
|                             |                           |                    |

In deze lijst kan ook gefilterd worden of gezocht worden naar een bepaalde referentie of naam van de medewerker. Na het selecteren van alle medewerkers kiest u voor Bewaren en zal de link aangepast worden naar het aantal werknemers in selectie. Deze selectie is steeds aanpasbaar.

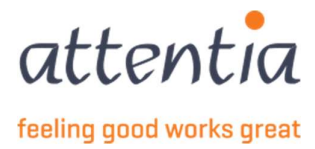

g) Er is ook een optie voorzien om de werknemerselectie up te laden aan de hand van een Excel bestand. Dit bestand dient volgend formaat te hebben:

|   | А                | В        | С |
|---|------------------|----------|---|
| 1 | EMPLOYEE ID TYPE | VALUE    |   |
| 2 |                  |          |   |
| 3 | PKWKN            | frmabwkn |   |
| 4 |                  |          |   |
| 5 |                  |          |   |
| 6 | DOTS JOBNUMMER   | Dotswkn  |   |
| 7 |                  |          |   |
| 8 |                  |          |   |

 h) Employee ID type is PKWKN of DOTS JOBNUMMER, en de value is de frmabwkn numeriek zonder scheidingstekens. (arbeider = 01, bediende = 02, personeelsnummer = 7 posities) ofwel het Dotswerknemernummer.

U dient dus in de Excel 2 kolommen te hebben, onder de titels vult u dan in of u een lijst opmaakt met PKWKN ofwel met DOTS JOBNUMMER.

Op basis van dit bestand zullen de werknemers die een geldig contract hebben worden opgenomen in de aangifte.

i) Om de aangifte ten slotte te kunnen verzenden kiest u voor "Verzenden". De aangifte zal worden opgemaakt en naar de RVA worden verzonden. De aangifte is vanaf nu zichtbaar in het overzicht aangiftes RVA.

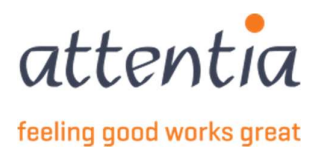

#### 5.1.3 Type Technische stoornis

Vul de gevraagde gegevens aan in het geopende zijpaneel.

| Nieuwe aangifte                |                                                                                   | ×                                                |
|--------------------------------|-----------------------------------------------------------------------------------|--------------------------------------------------|
| () Bij                         | vijzigingen aan de datums of vestiging wordt de medewerkers selectie opnieuw geir | itialiseerd                                      |
| Scenario                       | Mededeling tijdelijke werkloosheid                                                |                                                  |
| Туре*                          | Technische stoornis                                                               | ]                                                |
| Begindatum referentieperiode * | dd/mm/]]]]                                                                        |                                                  |
| Einddatum referentieperiode *  | 菌 dd/mm/jjjj                                                                      |                                                  |
| Vestiging *                    | 限 Vestiging                                                                       |                                                  |
| Omschrijving *                 |                                                                                   |                                                  |
| Werknemerskeuze *              | 0/40<br>Selecteer werknemers in de vestiging<br>Importeren via excel bestand      |                                                  |
| Medewerker(s) *                | 0 werknemers in selectie                                                          |                                                  |
| Contactpersoon e-mail *        | serviceteam92@attentia.be                                                         |                                                  |
|                                | 25760                                                                             |                                                  |
| Titel*                         | 0/60                                                                              |                                                  |
| Commentaar                     |                                                                                   |                                                  |
|                                |                                                                                   | ×.                                               |
|                                | 0/200                                                                             |                                                  |
| I Fictief                      |                                                                                   | Annuleren Verzenden en nieuwe aanvraag Verzenden |

- a) Vul begin- en einddatum in van de tijdelijke werkloosheid op basis van het formaat dd/mm/yyyy of duid de dag aan via de kalender die opent wanneer je op het veld klikt.
- b) "Vestiging" komt overeen met de vroegere "Exploitatiezetel" die dient ingevuld te worden indien de tewerkstelling afwijkt van tewerkstelling op de "maatschappelijke zetel" dat werd gebruikt in de oude tool. Dit veld kan ingegeven worden zodra de begin- en einddatum van de tijdelijke werkloosheid werd opgegeven.
- c) Er dient steeds een Omschrijving opgegeven te worden om te verduidelijken wat de reden van de tijdelijke werkloosheid is.
- d) Na het ingeven van deze gegevens kan overgegaan worden tot het selecteren van werknemers die opgenomen moeten worden in de aangifte mededeling tijdelijke werkloosheid. De werknemersselectie wordt voorgefilterd op basis van de opgegeven vestiging. Vervolgens kan ook verder gefilterd worden op categorie van medewerker indien gewenst.

| Werknemerskeuze * | O Selecteer werknemers in de vestiging |
|-------------------|----------------------------------------|
|                   | Importeren via excel bestand           |
| Categorie         | O Arbeider                             |
|                   | <ul> <li>Bediende</li> </ul>           |
|                   | O Beide                                |
| Medewerker(s)*    | 0 werknemers in selectie               |

Na het aanduiden van een eventuele categorie of "beiden" kunnen medewerkers geselecteerd worden door middel van de link die getoond wordt 0 werknemers in selectie. Indien hierop wordt geklikt, wordt een zijpaneel geopend waar de betreffende medewerkers geselecteerd kunnen worden om op te nemen in de aangifte.

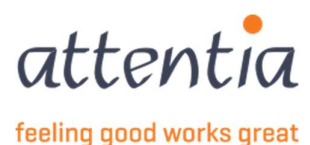

25

| Werknemer selectie aanpassen         |              | ×                  |
|--------------------------------------|--------------|--------------------|
| 🗋 🟹 Naam                             | √ Referentie |                    |
| Voornaam Naam                        | frm-B-wkn    |                    |
| Voornaam Naam                        | frm-B-wkn    |                    |
| Voornaam Naam                        | frm-A-wkn    |                    |
| Voornaam Naam                        | frm-B-wkn    |                    |
| Voornaam Naam                        | frm-A-wkn    |                    |
| Voornaam Naam                        | frm-B-wkn    |                    |
| Voornaam Naam                        | frm-B-wkn    |                    |
| Voornaam Naam                        | frm-A-wkn    |                    |
| Voornaam Naam                        | frm-A-wkn    |                    |
| Voornaam Naam                        | frm-A-wkn    |                    |
| 1-10 van 902   Toon 10 💌             | 1 2 3 4 5    | Ga naar pagina 1 💌 |
| 0 van de 902 werknemers geselecteerd |              | Annuleren Bewaren  |

In deze lijst kan ook gefilterd worden of gezocht worden naar een bepaalde referentie of naam van de medewerker. Na het selecteren van alle medewerkers kiest u voor Bewaren en zal de link aangepast worden naar het aantal werknemers in selectie. Deze selectie is steeds aanpasbaar.

e) Er is ook een optie voorzien om de werknemerselectie up te laden aan de hand van een Excel bestand. Dit bestand dient volgend formaat te hebben:

| 1 | A                | В        | С | 1 |
|---|------------------|----------|---|---|
| 1 | EMPLOYEE ID TYPE | VALUE    |   |   |
| 2 |                  |          |   |   |
| 3 | PKWKN            | frmabwkn |   |   |
| 4 |                  |          |   |   |
| 5 |                  |          |   |   |
| 6 | DOTS JOBNUMMER   | Dotswkn  |   |   |
| 7 |                  |          |   |   |
| 8 |                  |          |   |   |

Employee ID type is PKWKN of DOTS JOBNUMMER, en de value is de frmabwkn numeriek zonder scheidingstekens. (arbeider = 01, bediende = 02,personeelsnummer = 7 posities) ofwel het Dotswerknemernummer.

U dient dus in de Excel 2 kolommen te hebben, onder de titels vult u dan in of u een lijst opmaakt met PKWKN ofwel met DOTS JOBNUMMER.

Op basis van dit bestand zullen de werknemers die een geldig contract hebben worden opgenomen in de aangifte.

Op korte termijn wordt ook voorzien om een Excellijst op te maken aan de hand van het rijksregisternummer. Informeer hiervoor naar de stand van zaken bij uw klantenbeheerder.

f) Om de aangifte ten slotte te kunnen verzenden kiest u voor "Verzenden". De aangifte zal worden opgemaakt en naar de RVA worden verzonden. De aangifte is vanaf nu zichtbaar in het overzicht aangiftes RVA.

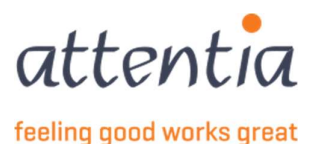

#### 5.1.4 Type Overmacht

Vul de gevraagde gegevens aan in het geopende zijpaneel.

| Nieuwe aangifte                |                                                                                         | ×                                                |
|--------------------------------|-----------------------------------------------------------------------------------------|--------------------------------------------------|
| 💿 Bij v                        | vijzigingen aan de datums of vestiging wordt de medewerkers selectie opnieuw geinitiali | seerd                                            |
| Scenario                       | Mededeling tijdelijke werkloosheid                                                      |                                                  |
|                                | TWCT001                                                                                 |                                                  |
| Type*                          | Overmacht 👻                                                                             |                                                  |
| Begindatum referentieperiode * | 菌 dd/mm/jjjj                                                                            |                                                  |
| Einddatum referentieperiode *  | lə dd/mm/jjjj                                                                           |                                                  |
| Vestiging *                    | 限約 Vestiging                                                                            |                                                  |
| Reden *                        |                                                                                         |                                                  |
|                                | 0740                                                                                    |                                                  |
| Werknemerskeuze *              | Selecteer werknemers in de vestiging     Importeren via excel bestand                   |                                                  |
| Medewerker(s) *                | 0 werknemers in selectie                                                                |                                                  |
| Contactpersoon e-mail *        | serviceteam92@attentia.be                                                               |                                                  |
|                                | 25/60                                                                                   |                                                  |
| Titel*                         |                                                                                         |                                                  |
|                                | 0/60                                                                                    |                                                  |
| Commentaar                     |                                                                                         |                                                  |
|                                |                                                                                         |                                                  |
|                                | 1                                                                                       |                                                  |
|                                | 07200                                                                                   |                                                  |
| Fictief                        |                                                                                         | Annuleren Verzenden en nieuwe aanvraag Verzenden |
|                                |                                                                                         |                                                  |

- a) Vul begin- en einddatum in van de tijdelijke werkloosheid op basis van het formaat dd/mm/yyyy of duid de dag aan via de kalender die opent wanneer je op het veld klikt.
- b) "Vestiging" komt overeen met de vroegere "Exploitatiezetel" die dient ingevuld te worden indien de tewerkstelling afwijkt van tewerkstelling op de "maatschappelijke zetel" (dat werd gebruikt in de oude tool). Dit veld kan ingegeven worden zodra de begin- en einddatum van de tijdelijke werkloosheid werd opgegeven.
- c) Er dient steeds een "Omschrijving" opgegeven te worden om te verduidelijken wat de reden van de tijdelijke werkloosheid overmacht is. (vb. cyberaanval, corona)

| Q TWCT001 - Mededeling tijdelijke werkloosheid | ×                                                                                                    |
|------------------------------------------------|----------------------------------------------------------------------------------------------------|
| Overmacht                                      | w                                                                                                    |
| iii 13/12/2022                                 |                                                                                                    |
| iii 14/12/2022                                 |                                                                                                    |
| Fig. Gent                                      | ×                                                                                                    |
|                                                |                                                                                                    |
|                                                | TWCT001 - Mededeling tijdelijke werkloosheid       Overmacht       13/12/2022       14/12/2022       E       GENT |

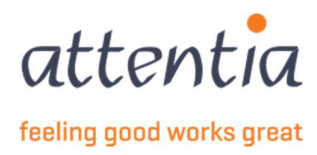

d) Na het ingeven van deze gegevens kan overgegaan worden tot het selecteren van werknemers die opgenomen moeten worden in de aangifte mededeling tijdelijke werkloosheid. De werknemersselectie wordt voorgefilterd op basis van de opgegeven vestiging. Vervolgens kan ook verder gefilterd worden op categorie van medewerker indien gewenst.

| Werknemerskeuze * | O Selecteer werknemers in de vestiging |
|-------------------|----------------------------------------|
|                   | O Importeren via excel bestand         |
| Categorie         | O Arbeider                             |
|                   | O Bediende                             |
|                   | O Beide                                |
| Medewerker(s)*    | 0 werknemers in selectie               |

 e) Na het aanduiden van een eventuele categorie of "beiden" kunnen we medewerkers worden geselecteerd door middel van de link die getoond wordt 0 werknemers in selectie.
 Indien hierop wordt geklikt wordt een zijpaneel geopend waar de betreffende medewerkers geselecteerd kunnen worden om op te nemen in de aangifte.

| Werkne   | mer selectie aanpassen      |              | ×                  |
|----------|-----------------------------|--------------|--------------------|
|          | √ Naam                      | √ Referentie |                    |
|          | Voornaam Naam               | frm-B-wkn    |                    |
|          | Voornaam Naam               | frm-B-wkn    |                    |
|          | Voornaam Naam               | frm-A-wkn    |                    |
|          | Voornaam Naam               | frm-B-wkn    |                    |
|          | Voornaam Naam               | frm-A-wkn    |                    |
|          | Voornaam Naam               | frm-B-wkn    |                    |
|          | Voornaam Naam               | frm-B-wkn    |                    |
|          | Voornaam Naam               | frm-A-wkn    |                    |
|          | Voornaam Naam               | frm-A-wkn    |                    |
|          | Voornaam Naam               | frm-A-wkn    |                    |
| 1-10     | van 902   Toon 10 👻         | 1 2 3 4 5    | Ga naar pagina 1 💌 |
| 0 van de | 902 werknemers geselecteerd |              | Annuleren Bewaren  |

In deze lijst kan ook gefilterd worden of gezocht worden naar een bepaalde referentie of naam van de medewerker. Na het selecteren van alle medewerkers kiest u voor Bewaren en zal de link aangepast worden naar het aantal werknemers in selectie. Deze selectie is steeds aanpasbaar.

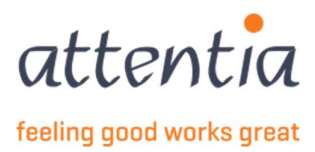

f) Er is ook een optie voorzien om de werknemerselectie up te laden aan de hand van een Excel bestand. Dit bestand dient volgend formaat te hebben:

| 1 | А                | В        | с |
|---|------------------|----------|---|
| 1 | EMPLOYEE ID TYPE | VALUE    |   |
| 2 |                  |          |   |
| 3 | PKWKN            | frmabwkn |   |
| 4 |                  |          |   |
| 5 |                  |          |   |
| 6 | DOTS JOBNUMMER   | Dotswkn  |   |
| 7 |                  |          |   |
| 8 |                  |          |   |

Employee ID type is PKWKN of DOTS JOBNUMMER, en de value is de frmabwkn numeriek zonder scheidingstekens. (arbeider = 01, bediende = 02,personeelsnummer = 7 posities) ofwel het Dotswerknemernummer.

U dient dus in de Excel 2 kolommen te hebben, onder de titels vult u dan in of u een lijst opmaakt met PKWKN ofwel met DOTS JOBNUMMER.

Op basis van dit bestand zullen de werknemers die een geldig contract hebben worden opgenomen in de aangifte.

Op korte termijn wordt ook voorzien om een Excellijst op te maken aan de hand van het rijksregisternummer. Informeer hiervoor naar de stand van zaken bij uw klantenbeheerder.

g) Om de aangifte ten slotte te kunnen verzenden kiest u voor "Verzenden". De aangifte zal worden opgemaakt en naar de RVA worden verzonden. De aangifte is vanaf nu zichtbaar in het overzicht aangiftes RVA.

#### 5.1.5 Type Maandelijkse mededeling eerste effectieve werkloosheidsdag

#### Vul de gevraagde gegevens aan in het geopende zijpaneel.

| Scenario                               | Mededeling tijdelijke werkloosheid                                                             | v |
|----------------------------------------|------------------------------------------------------------------------------------------------|---|
|                                        | TWCT001                                                                                        |   |
| Type*                                  | Maandelijkse mededeling eerste effectieve werkloosheidsdag                                     | ٣ |
| <ol> <li>Periode aanvraag *</li> </ol> |                                                                                                |   |
| Vestiging *                            | Rea Vestiging                                                                                  |   |
| Reden *                                | Selecteer een reden                                                                            | Ŧ |
| Werknemerskeuze *                      | <ul> <li>Selecteer werknemers in de vestiging</li> <li>Importeren via excel bestand</li> </ul> |   |
| Medewerker(s) *                        | 0 werknemers in selectie                                                                       |   |
| ontactpersoon e-mail *                 | serviceteam92@attentia.be                                                                      |   |
|                                        | 25 / 60                                                                                        |   |
| Titel *                                |                                                                                                |   |
|                                        | 0/60                                                                                           |   |
| Commentaar                             |                                                                                                |   |
|                                        |                                                                                                |   |
|                                        | 0/200                                                                                          |   |

a) Vul de periode in van de tijdelijke werkloosheid op basis van het formaat dd/mm/yyyy of duid de dag aan via de kalender die opent wanneer je op het veld klikt.

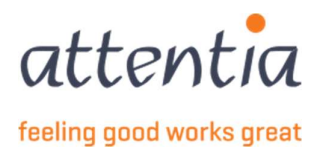

- b) "Vestiging" komt overeen met de vroegere "Exploitatiezetel" die dient ingevuld te worden indien de tewerkstelling afwijkt van tewerkstelling op de "maatschappelijke zetel" (dat werd gebruikt in de oude tool). Dit veld kan ingegeven worden zodra de begin- en einddatum van de tijdelijke werkloosheid werd opgegeven.
- c) Selecteer een reden uit de lijst van mogelijke redenen voor de tijdelijke werkloosheid van type "Maandelijkse mededeling eerste effectieve werkloosheidsdag". De mogelijke redenen zijn:

| eden * | Selecteer een reden | * |
|--------|---------------------|---|
|        | Economische redenen |   |
|        | Technische redenen  |   |

d) Na het ingeven van deze gegevens kan overgegaan worden tot het selecteren van werknemers die opgenomen moeten worden in de aangifte mededeling tijdelijke werkloosheid. De werknemersselectie wordt voorgefilterd op basis van de opgegeven vestiging. Vervolgens kan ook verder gefilterd worden op categorie van medewerker indien gewenst.

| Werknemerskeuze * | <ul> <li>Selecteer werknemers in de vestiging</li> <li>Importeren via excel bestand</li> </ul> |
|-------------------|------------------------------------------------------------------------------------------------|
| Categorie         | <ul> <li>Arbeider</li> <li>Bediende</li> <li>Beide</li> </ul>                                  |
| Medewerker(s)*    | 0 werknemers in selectie                                                                       |

Na het aanduiden van een eventuele categorie of "beiden" kunnen medewerkers worden geselecteerd door middel van de link die getoond wordt 0 werknemers in selectie. Indien hierop wordt geklikt wordt een zijpaneel geopend waar de betreffende medewerkers geselecteerd kunnen worden om op te nemen in de aangifte.

| Werknemer selectie aanpassen         |              | ×                  |
|--------------------------------------|--------------|--------------------|
| □ \ \ Naam                           | √ Referentie |                    |
| Voornaam Naam                        | frm-B-wkn    |                    |
| Voornaam Naam                        | frm-B-wkn    |                    |
| Voornaam Naam                        | frm-A-wkn    |                    |
| Voornaam Naam                        | frm-B-wkn    |                    |
| Voornaam Naam                        | frm-A-wkn    |                    |
| Voornaam Naam                        | frm-B-wkn    |                    |
| Voornaam Naam                        | frm-B-wkn    |                    |
| Voornaam Naam                        | frm-A-wkn    |                    |
| Voornaam Naam                        | frm-A-wkn    |                    |
| Uoornaam Naam                        | frm-A-wkn    |                    |
| 1-10 van 902   Toon 10 💌             | 1 2 3 4 5    | Ga naar pagina 🛛 💌 |
| 0 van de 902 werknemers geselecteerd |              | Annuleren Bewaren  |

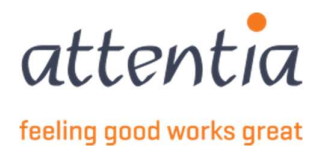

In deze lijst kan ook gefilterd worden of gezocht worden naar een bepaalde referentie of naam van de medewerker. Na het selecteren van alle medewerkers kiest u voor Bewaren en zal de link aangepast worden naar het aantal werknemers in selectie. Deze selectie is steeds aanpasbaar.

e) Er is ook een optie voorzien om de werknemerselectie up te laden aan de hand van een Excel bestand. Dit bestand dient volgend formaat te hebben:

| 1 | A                | В        | С |
|---|------------------|----------|---|
| 1 | EMPLOYEE ID TYPE | VALUE    |   |
| 2 |                  |          |   |
| 3 | PKWKN            | frmabwkn |   |
| 4 |                  |          |   |
| 5 |                  |          |   |
| 6 | DOTS JOBNUMMER   | Dotswkn  |   |
| 7 |                  |          |   |
| 8 |                  |          |   |

Employee ID type is PKWKN of DOTS JOBNUMMER, en de value is de frmabwkn numeriek zonder scheidingstekens. (arbeider = 01, bediende = 02,personeelsnummer = 7 posities) ofwel het Dotswerknemernummer.

U dient dus in de Excel 2 kolommen te hebben, onder de titels vult u dan in of u een lijst opmaakt met PKWKN ofwel met DOTS JOBNUMMER.

Op basis van dit bestand zullen de werknemers die een geldig contract hebben worden opgenomen in de aangifte.

Op korte termijn wordt ook voorzien om een Excellijst op te maken aan de hand van het rijksregisternummer. Informeer hiervoor naar de stand van zaken bij uw klantenbeheerder.

f) Om de aangifte ten slotte te kunnen verzenden kiest u voor "Verzenden". De aangifte zal worden opgemaakt en naar de RVA worden verzonden. De aangifte is vanaf nu zichtbaar in het overzicht aangiftes RVA.

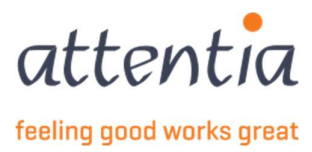

# 6 TWCT per afdeling TWCTAFD

### 6.1 Een mededelingsaanvraag per afdeling opmaken

Standaard staat de opmaak van de mededelingsaanvragen per afdeling niet actief. Indien dit gewijzigd moet worden dient dit te gebeuren via configuratie, ASR scenarios. Meer informatie over deze configuratie is te verkrijgen bij de klantenbeheerder. Dit dient specifiek voor de firma opgezet te worden.

Ga naar aangiftes en attesten en kies onder "Werkloosheid RVA" voor de link + Nieuwe aangifte

| tentia · · · Aangiftes en attesten |    |                   |                | · · ✓ 😢 Klantbeheerder ASR 📓 🖂 Q                                                            |
|------------------------------------|----|-------------------|----------------|---------------------------------------------------------------------------------------------|
| Aangiftes en attesten              |    |                   |                |                                                                                             |
| UITKERINGEN MUTUALITEIT            |    | VALIDATIEBOEK     |                |                                                                                             |
| 9<br>TE BEHANDELEN BERICHTEN       |    | 2<br>TE VOLTOOJEN |                | Verence sangifies     Soverzicht angiftes     Heuwe angiftes     Heuwe angifte              |
| STATUS                             |    | Last              | rate 20 dagea  | Verzacit angutes     Beheer op te nemen feestdagen     Beheer collectieve sluitingsperiodes |
| 514105                             |    | Laat              | ste 50 dagen 🗸 | FACTUREN  Voverzicht facturen                                                               |
| Mededelingsaanvragen               |    | Validatieboek     |                |                                                                                             |
| Aanvaard                           | 0  | Aanvaard          | 0              |                                                                                             |
| In verwerking                      | 0  | In verwerking     | 0              |                                                                                             |
| Eout/geweigerd                     | 19 | Fout/geweigerd    | 0              |                                                                                             |
| Uitkeringen mutualiteit            |    | Werkloosheid RVA  |                |                                                                                             |
| Aanvaard                           | 4  | Aanvaard          | 2              |                                                                                             |
| In verwerking                      | 0  | In verwerking     | 0              |                                                                                             |
| Fout/geweigerd                     | 4  | Fout/geweigerd    | 5              |                                                                                             |

Kies als "Scenario" voor "Ticketnummer TWCT per afdeling". Hierna verschijnt onder het veld "scenario" TWCTAFD

| Nieuwe aangifte |                                |                                                                                   |                    | ×                              |
|-----------------|--------------------------------|-----------------------------------------------------------------------------------|--------------------|--------------------------------|
|                 | © Bij wij                      | zigingen aan de datums of vestiging wordt de medewerkers selectie opnieuw ge      | initialiseerd      | Í                              |
|                 | Scenario                       | Ticketnummer TWCT per afdeling                                                    |                    |                                |
|                 | Begindatum referentieperiode * | 圖· dd/mm/jjjj                                                                     |                    |                                |
|                 | Einddatum referentleperiode *  | iii dd/mm/jjjj                                                                    |                    |                                |
|                 | Elektronisch ticketnummer *    |                                                                                   |                    |                                |
|                 | Afdeling *                     | 0/30                                                                              |                    |                                |
|                 | Werknemerskeuze *              | <ul> <li>Zelf een selectie maken</li> <li>Importeren via excel bestand</li> </ul> |                    |                                |
|                 | Medewerker(s)*                 | 0 werknemers in selectie                                                          |                    |                                |
|                 | Titel *                        |                                                                                   |                    |                                |
|                 | Commentaar                     | 0/50                                                                              |                    |                                |
|                 |                                | 0/200                                                                             |                    |                                |
|                 |                                |                                                                                   | Annuleren Verzende | n en nieuwe aanvraag Verzenden |
|                 |                                |                                                                                   |                    | attentia                       |
| 32              | ASR werkloosheid Han           | dleiding Klant NL versie mei 2023                                                 |                    | feeling good works grea        |

Vul de gevraagde gegevens aan in het geopende zijpaneel.

Vul de begin- en einddatum in van de tijdelijke werkloosheid op basis van het formaat dd/mm/yyyy of duid de dag aan via de kalender die opent wanneer je op het veld klikt.

Het Elektronisch ticketnummer moet uit 13 karakters bestaan en komt overeen met het ontvangen elektronisch ticketnummer van de aangifte mededeling tijdelijke werkloosheid die werk opgemaakt via de portaalsite.

Geef de naam in van de afdeling waarvoor de aangifte mededeling tijdelijke werkloosheid werd opgemaakt via de portaalsite.

Na het ingeven van deze gegevens kan overgegaan worden tot het selecteren van werknemers die opgenomen moeten worden in de aangifte mededeling tijdelijke werkloosheid. De werknemersselectie wordt voorgefilterd op basis van de opgegeven **vestiging**. Vervolgens kan ook verder gefilterd worden op categorie van medewerker indien gewenst.

Na het aanduiden van een eventuele categorie of "beiden" kunnen medewerkers worden geselecteerd door middel van de link die getoond wordt 0 werknemers in selectie.

Indien hierop wordt geklikt wordt een zijpaneel geopend waar de betreffende medewerkers geselecteerd kunnen worden om op te nemen in de aangifte

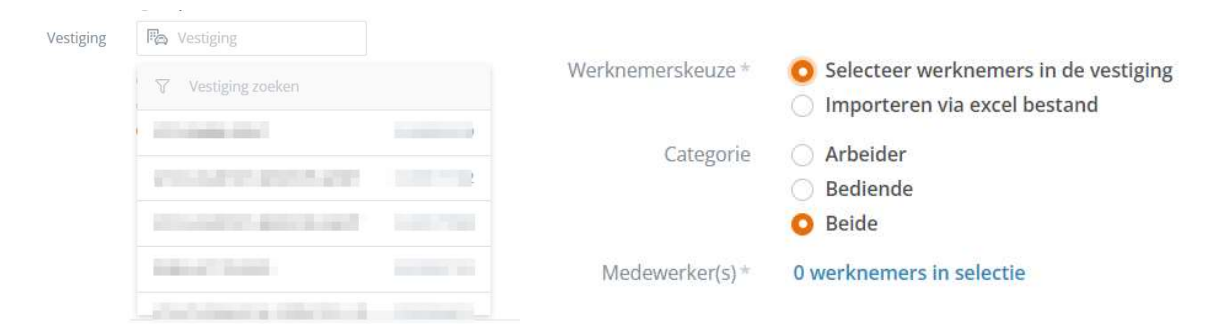

In deze lijst kan ook gefilterd worden of gezocht worden naar een bepaalde referentie of naam van de medewerker. Na het selecteren van alle medewerkers kiest u voor Bewaren en zal de link aangepast worden naar het aantal werknemers in selectie.

| nemer selectie aanpassen       |                            | ×                                                                                                    |
|--------------------------------|----------------------------|----------------------------------------------------------------------------------------------------|
| ] 🖓 Nəəm                       | √ Referentie               |                                                                                                    |
| Voornaam Naam                  | frm-B-wkn                  |                                                                                                    |
| Voornaam Naam                  | frm-B-wkn                  |                                                                                                    |
| Voornaam Naam                  | frm-A-wkn                  |                                                                                                    |
| Voornaam Naam                  | frm-B-wkn                  |                                                                                                    |
| Voornaam Naam                  | frm-A-wkn                  |                                                                                                    |
| Voornaam Naam                  | frm-B-wkn                  |                                                                                                    |
| Voornaam Naam                  | frm-B-wkn                  |                                                                                                    |
| Voornaam Naam                  | frm-A-wkn                  |                                                                                                    |
| Voornaam Naam                  | frm-A-wkn                  |                                                                                                    |
| Voornaam Naam                  | frm-A-wkn                  |                                                                                                    |
| 10 van 902   Toon 10 💌         | 1 2 3 4 5                  | Ga naar pagina 🛛 👻                                                                                                    |
| de 902 werknemers geselecteerd |                            | Annuleren Bewaren                                                                                                    |
|                                | Inermer selectie aanpassen | Immer selectie aanpassen         Immer selectie aanpassen         Immer selectie aanpassen         Immer selectie aanpassen         Immer selectie aanpassen         Immer selectie aanpassen         Immer selectie aanpassen         Immer selectie aanpassen         Immer selectie aanpassen         Immer selectie aanpassen         Immer selectie aanpassen         Immer selectie aanpassen         Immer selectie aanpassen         Immer selectie aanpassen         Immer selectie aanpassen |

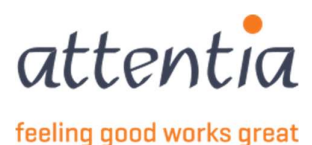

Deze selectie is steeds aanpasbaar.

Er is ook een optie voorzien om de werknemerselectie up te laden aan de hand van een Excel bestand. Dit bestand dient volgend formaat te hebben:

| 1 | A                | В        | C |  |
|---|------------------|----------|---|--|
| 1 | EMPLOYEE ID TYPE | VALUE    |   |  |
| 2 | PKWKN            | frmabwkn |   |  |
| 3 | PKWKN            | frmabwkn |   |  |
| 4 |                  |          |   |  |
| 5 | - Sc.            |          |   |  |

Employee ID type is pkwkn, vb. rijksregisternummer, en de value is de frmabwkn numeriek zonder scheidingstekens. (arbeider = 01, bediende = 02)

Op basis van dit bestand zullen de werknemers die een geldig contract hebben worden opgenomen in de aangifte.

Om de aangifte ten slotte te kunnen verzenden kiest u voor Verzenden. De aangifte zal worden opgemaakt en naar de RVA worden verzonden. De aangifte is vanaf nu zichtbaar in het overzicht aangiftes RVA.

| the second second second | CARL AND AND AND AND AND AND AND AND AND AND |          |
|--------------------------|----------------------------------------------|----------|
| Annuleren                | Verzenden en nieuwe aanvraag                 | Verzende |

#### Nadat de TWCTAFD is aangemaakt kan je deze terugvinden in het overzicht met status "Geregistreerd"

| Aangiftes en attesten > Overzie | ht RVA aangiftes                                                           |              |                         |               |               |            |
|---------------------------------|----------------------------------------------------------------------------|--------------|-------------------------|---------------|---------------|------------|
| Overzicht RVA aa                | angiftes                                                                   |              |                         |               | + Nieuwe      | e aangifte |
| 🏹 Firma's                       | 250 Type medewerker                                                        |              |                         |               |               |            |
| Datum                           | 🖓 Scenario / Risico                                                        | √ Medewerker | 7 Periode               | √ Referentie  | √ Status      |            |
| 13/12/2022                      | WECH003<br>Aangifte aanvang deeltijdse arbeid / Aanvang deeltijdse arbeid  |              | 01/12/2022              | 20221213D09OP | Geweigerd     | 1          |
| 07/12/2022                      | TWCTAFD<br>Ticketnummer TWCT per afdeling / Ticketnummer TWCT per afdeling | 10.007       | 01/12/2022 - 01/12/2024 | 6518919819811 | Geregistreerd | I          |

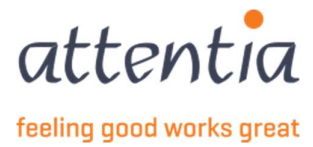

# 7 WECH003 Aangifte aanvang deeltijdse arbeid

Op de startpagina van de app "Aangiftes en attesten" vind je onder de titel "Werkloosheid RVA" + Nieuwe aangifte

| ttentia × Aangiftes en attesten                         |                                    |                   | ·. → 😢 Klantbeheerder ASR 📰 🖂 Q                                                                                                    |
|---------------------------------------------------------|------------------------------------|-------------------|----------------------------------------------------------------------------------------------------|
| Aangiftes en attesten                                   |                                    |                   |                                                                                                    |
| UITRERINGEN MUTUALITEIT<br>9<br>TE BEHANDELEN BERICHTEN | VALIDATIEBOEK<br>2<br>TE VOLTOOIEN |                   | UITKERINGEN MUTUALITEIT<br>+ Nieuwe aangifte<br>> Overzicht aangiftes<br>WERKLOOSHED RVA<br>+ Nieuwe aangifte                      |
| STATUS                                                  | La                                 | aatste 30 dagen 🗸 | Overzicht aangiftes     Beheer op te nemen feestdagen     Beheer collectieve skultingsperiodes     FACTUREN     Overzicht facturen |
| Mededelingsaanvragen                                    | Validatieboek                      | 0                 |                                                                                                    |
| In verwerking                                           | 0 In verwerking                    | 0                 |                                                                                                    |
| Fout/geweigerd                                          | 19 Fout/geweigerd                  | O                 |                                                                                                    |
| Uitkeringen mutualiteit                                 | Werkloosheid RVA                   |                   |                                                                                                    |
| Aanvaard                                                | 4 Aanvaard                         | 2                 |                                                                                                    |
| In verwerking                                           | 0 In verwerking                    | 0                 |                                                                                                    |
| Fout/geweigerd                                          | 4 Fout/geweigerd                   | 5                 |                                                                                                    |

Kies bij Scenario WECH003 – Aangifte aanvang deeltijdse arbeid

| Scenario                        | $\bigcirc$ WECH003 - Aangifte aanvang deeltijdse arbeid $\qquad \times$ |
|---------------------------------|-------------------------------------------------------------------------|
| um dealtiidee terreeketellise t | VBLV001                                                                 |
| um deelujuse tewerkstelling "   | Afdruk controleformulier - validatieboek                                |
| Werknemerskeuze *               | WECH002<br>Uitkeringsaanvraag tijdelijke werkloosheid                   |
|                                 | WECH003<br>Aangifte aanvang deeltiidse arbeid                           |
| Medewerker(s)*                  | WECH005                                                                 |
| Contactoorcoop o mail *         | Maandelijkse aangifte tijdelijke werkloosheid                           |
| contactpersoon e-mail           | WECH006<br>24760                                                        |
| Commentaar                      |                                                                         |

Wanneer je het veld Begindatum deeltijdse tewerkstelling (eerste maand deeltijdse arbeid) hebt ingevuld kan je een medewerker selectie doen door te klikken op de blauwe link 0 werknemers in selectie. Deze wordt beschikbaar vanaf de begindatum is ingevuld.

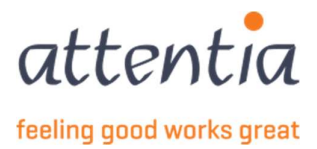

Je kan kiezen om medewerkers te selecteren van één vestiging of van alle vestigingen (dan laat je dit leeg).

| <ol> <li>Bij wijzigin</li> </ol>       | gen aan de datums of vestiging wordt de medew                                                                   | erkers selectie opr |  |
|----------------------------------------|----------------------------------------------------------------------------------------------------|---------------------|--|
| Scenario                               | Q WECH003 - Aangifte aanvang deeltij                                                                            | dse arbeid ×        |  |
| Begindatum deeltijdse tewerkstelling * | iii 12/2022                                                                                                    |                     |  |
| Werknemerskeuze *                      | <ul> <li>Zelf een selectie maken</li> <li>Importeren via excel bestand</li> </ul>                               |                     |  |
| Vestiging                              | Pa Vestiging                                                                                                    |                     |  |
| Categorie                              | Categorie 🖓 Vestiging zoeken                                                                                    |                     |  |
|                                        | COLUMN TWO IS NOT                                                                                               |                     |  |
| Medewerker(s) *                        | 10.000                                                                                                    |                     |  |
| Type deeltijdse arbeid *               | the supreme presidents                                                                                          |                     |  |
| Contactpersoon e-mail *                | (854-792)                                                                                                    |                     |  |
|                                        | No. of the local data was a second data was a second data was a second data was a second data was a second data |                     |  |

Om medewerkers te selecteren klik je op de blauwe link, dit opent het scherm met de medewerkersselectie.

| Nieuwe aangifte                        |                                                               |          |                                       |
|----------------------------------------|---------------------------------------------------------------|----------|---------------------------------------|
| <ul> <li>Bij wijzigin</li> </ul>       | gen aan de datums of vestiging wordt de medewerkers selectio  | e opniei | uw geinitialiseerd                    |
| Scenario                               | Q WECH003 - Aangifte aanvang deeltijdse arbeid                | ×        |                                       |
| Begindatum deeltijdse tewerkstelling * | iii 12/2022                                                   |          |                                       |
| Werknemerskeuze *                      | O Zelf een selectie maken<br>Importeren via excel bestand     |          |                                       |
| Vestiging                              | F <sub>四</sub> GENT                                           | ×        |                                       |
| Categorie                              | <ul> <li>Arbeider</li> <li>Bediende</li> <li>Beide</li> </ul> |          |                                       |
| Medewerker(s) *                        | 0 werknemers in selectie                                      |          | Er zijn geen medewerkers geselecteerd |

Klik op Bewaren om verder te gaan.

| Je selecteerde 10 item(s) op deze pagina. Selecteer alle items. |                                                                                                    |  |
|-----------------------------------------------------------------|----------------------------------------------------------------------------------------------------|--|
| 🗸 🏹 Naam                                                        | ∑ Referentie                                                                                                    |  |
| 🗸 haar dar tayli                                                | 100000-000000                                                                                                    |  |
|                                                                 | and the second                                                                                                    |  |
|                                                                 | water and a                                                                                                    |  |
|                                                                 | 1000-000                                                                                                    |  |
|                                                                 | 10.000-00.000                                                                                                    |  |
|                                                                 | 1000 C 1000 C                                                                                                    |  |
|                                                                 | 1000-00111                                                                                                    |  |
|                                                                 | And a second second sec |  |

#### Daarna moet je het Type Deeltijdse arbeid selecteren

Type deeltijdse arbeid \* Deeltijdse arbeid instellen

36

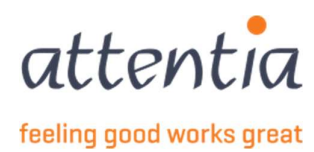

Klik op de blauwe link, dit opent nog een zijpaneel.

| eltijdse arbeid instellen                                                                                                    |                                           |                      |
|----------------------------------------------------------------------------------------------------|-------------------------------------------|----------------------|
| E DEELTIJDSE ARBEID                                                                                                    |                                           |                      |
| Aanvang deeltijdse arbeid<br>Overgang van voltijdse naar dee<br>LTIJDSE TEWERKSTELLING VC                                                                                                    | ltijdse tewerkstelling<br>DOR MEDEWERKERS |                      |
| √ Naam                                                                                                    | √ Referentie                              | Voltijds aangevraagd |
| in a fair a fair a fair a fair a fair a fair a fair a fair a fair a fair a fair a fair a fair a fair a fair a f                                                                                                    | -                                         |                      |
| Second State Canada                                                                                                    | 10100-00000                               |                      |
| the fact that                                                                                                    | and the second second                     |                      |
| NAMES OF STREET, STREET, STREE |                                           |                      |
|                                                                                                    | 100000                                    |                      |
| States States                                                                                                    |                                           |                      |

Kies voor de eerste optie "Aanvang deeltijdse arbeid" wanneer de medewerker nieuw in dienst komt of van deeltijdse tewerkstelling verandert.

Merk op dat er een checkbox "Voltijds aangevraagd" naast de geselecteerde werknemers staat, dit kan je aanduiden als voor die medewerker er een overgang is van voltijds – deeltijds.

Kies voor de tweede optie wanneer **alle** medewerkers een voltijdse tewerkstelling hebben en overgaan naar deeltijdse tewerkstellingen.

Wanneer het gaat om de overgang voltijds- deeltijds komt er een checkbox tevoorschijn die je moet aanduiden wanneer de overschakeling gebeurt in kader van een ondernemingsplan of een tewerkstellingsakkoord. Als dat laatste het geval is dien je nog de wettelijke basis aan te geven.

| V  | /ermeld hieronder de wettelijke basis v                                                                                    | an het ondernemingsplan of tev                                                                                       | verkstellingsakkoord                                       |
|----|----------------------------------------------------------------------------------------------------|----------------------------------------------------------------------------------------------------|------------------------------------------------------------|
|    | Geen                                                                                                    |                                                                                                    |                                                            |
| OL | Bedrijfsplan tot herverdeling van de a<br>CAO met arbeidsduurvermindering in<br>CAO met arbeidsduurvermindering in<br>Geen | arbeid in de privésector<br>n een aantal andere ondernemi<br>n ondernemingen in moeilijkheo<br>door do minister work | ngen (offensief)<br>Jen en in herstructurering (defensief) |
|    | Herstructureringsplan goedgekeurd<br>Tewerkstellingsakkoord voor de perio<br>Tewerkstellingsakkoord voor de perio          | ode 1995-1996<br>ode 1997-1998                                                                                       |                                                            |

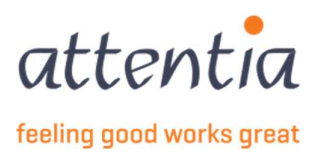

Wanneer je klaar bent druk dan op Bewaren.

Daarna kan je nog commentaar toevoegen in het Commentaar veld en kies daarna onderaan voor Verzenden of Verzenden en nieuwe aanvraag.

Annuleren Verzenden en nieuwe aanvraag Verzenden

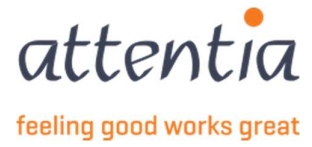

# 8 WECH006 Maandelijkse aangifte van deeltijdse arbeid – inkomensgarantie-uitkering

Op de startpagina van de app "Aangiftes en attesten" vind je onder de titel "Werkloosheid RVA" + Nieuwe aangifte

| tentia V Aangiftes en attes                                    | sten |                                                                |                | · . ✓ 🙁 Klantbeheerder ASR 🔤 🖂 C                                                                               |
|----------------------------------------------------------------|------|----------------------------------------------------------------|----------------|----------------------------------------------------------------------------------------------------|
| Aangiftes en attesten                                          |      |                                                                |                |                                                                                                    |
| UITKERINGEN MUTUALITEIT<br>9<br><u>TE BEHANDELEN BERICHTEN</u> |      | VALIDATIEBOEK<br>2<br>TE VOLTOOIEN                             |                | UITKERINGEN MUTUALITEIT<br>+ Nieuwe aangifte<br>> Overzicht aangiftes<br>WERKLOOSHEID RVA<br>+ Nieuwe aangifte |
| STATUS                                                         |      | Laat                                                           | ste 30 dagen 🗸 | Overzicht aangiftes     Beheer op te nemen feestdagen     Beheer collectieve sluitingsperiodes FACTUREN        |
| Mededelingsaanvragen                                           |      | Validatieboek                                                  |                | > Overzicht facturen                                                                                           |
| Aanvaard                                                       | 0.   | Aanvaard                                                       | 0              |                                                                                                    |
| In verwerking                                                  | 0    | In verwerking                                                  | 0              |                                                                                                    |
| Fout/geweigerd                                                 | 40   | Prove terror of second                                         |                |                                                                                                    |
|                                                                | 19   | Fout/geweigerd                                                 | 0              |                                                                                                    |
| Uitkeringen mutualiteit                                        | 19   | Werkloosheid RVA                                               | 0              |                                                                                                    |
| <b>Uitkeringen mutualiteit</b><br>Aanvaard                     | 19   | Werkloosheid RVA                                               | 2              |                                                                                                    |
| <b>Uitkeringen mutualiteit</b><br>Aanvaard<br>In verwerking    | 4    | Hourgeweigera<br>Werkloosheid RVA<br>Aanvaard<br>In verwerking | 0<br>2<br>0    |                                                                                                    |

Kies bij Scenario WECH006 – Maandelijkse aangifte deeltijdse arbeid

| Scenario                | Q WECH006 - Maandelijkse aangifte deeltijdse arb∈ ×                     |   |  |
|-------------------------|-------------------------------------------------------------------------|---|--|
| Periode aanvraag*       | WECH003<br>Aangifte aanvang deeltijdse arbeid                           |   |  |
| Werknemerskeuze *       | WECH005<br>Maandelijkse aangifte tijdelijke werkloosheid                |   |  |
| Medewerker(s)*          | WECH006<br>Maandelijkse aangifte deeltijdse arbeid<br>wertenos          | ] |  |
| Contactpersoon e-mail * | WECHOUS<br>Maandelijkse aangifte arbeid activering<br>WECH009 / WECH010 |   |  |
| Commentaar              | 24/00                                                                   |   |  |
|                         |                                                                         |   |  |
|                         | 0/200                                                                   |   |  |

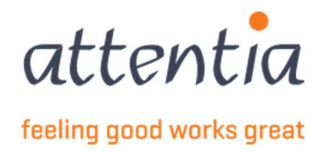

Wanneer je Periode aanvraag (de betreffende maand) hebt ingevuld kan je een medewerker selectie doen door te klikken op de blauwe link 0 werknemers in selectie.

Deze wordt beschikbaar vanaf de begindatum is ingevuld. Je kan kiezen om medewerkers te selecteren van één vestiging of van alle vestigingen (dan laat je dit leeg).

| Scenario                | Q WECH006 - Maandelijkse aangifte                | deeltijdse ark 🛛 🛛 |                         |                                |
|-------------------------|--------------------------------------------------|--------------------|-------------------------|--------------------------------|
|                         |                                                  |                    | Periode aanvraag*       | iii 12/2022                    |
| Periode aanvraag*       | iii 11/2022                                      |                    | Werknemerskeuze *       | O Zelf een selectie maken      |
| Werknemerskeuze *       | O Zelf een selectie maken                        |                    |                         | O Importeren via excel bestand |
|                         | <ul> <li>Importeren via excel bestand</li> </ul> |                    | Vestiging               | Fa Vestiging                   |
| Vestiging               | 🛱 Vestiging                                      |                    | Categorie               | Arbeider                       |
| Categorie               | Vestiging zoeken                                 |                    |                         | Bediende                       |
|                         | DOMESTIC: NOT                                    |                    |                         | O Beide                        |
| Medewerker(s) *         | and second instruments                           |                    | Medewerker(s) *         | 0 werknemers in selectie       |
| Contactnersoon e-mail * |                                                  |                    | Contactpersoon e-mail * | serviceteam1@attentia.be       |
| contactpersoon e main   |                                                  |                    |                         | 24/60                          |
| Commentaar              | State of Control of                              |                    | Commentaar              |                                |
|                         |                                                  |                    |                         |                                |

#### Dit opent het medewerkers selectiescherm

| Werkne   | mer selectie aanpassen                                                                                                    |                                                                                                    | ×   |
|----------|----------------------------------------------------------------------------------------------------|----------------------------------------------------------------------------------------------------|-----|
| Je se    | ecteerde 10 item(s) op deze pagina. Selecteer alle items.                                                                                                    |                                                                                                    |     |
|          | ₩ Naam                                                                                                    | ₩ Referentie                                                                                                    |     |
|          | here far nyst                                                                                                    | 10000-00000                                                                                                    |     |
|          | NO DA                                                                                                    | and to set the                                                                                                    |     |
|          | 5/2 70.00                                                                                                    | 1000 - BOAR                                                                                                    |     |
|          | 50 (1000)                                                                                                    | 1000-010                                                                                                    |     |
|          | NUMBER OF STREET                                                                                                    |                                                                                                    |     |
|          | The Second Second                                                                                                    | 1000 - 100 - 100 - |     |
|          | Marini dinas                                                                                                    | 10.000 - 000 ( 0)                                                                                                    |     |
|          | Industry of Control of Control of | and the second second sec                                                                                                    |     |
| -        | ALL REPORTS                                                                                                    |                                                                                                    |     |
| 10 van d | e 3816 werknemers geselecteerd                                                                                                    | Annuleren Bewa                                                                                                    | ren |

Wanneer je klaar bent met medewerkers te selecteren druk dan op Bewaren. Daarna kan je nog commentaar toevoegen in het Commentaar veld en kies daarna onderaan voor Verzenden of Verzenden en nieuwe aanvraag.

| Appularan | Verzenden en pieuwe sanwraag | Vorzondor |
|-----------|------------------------------|-----------|
| Annuleren | verzenden en nieuwe aanvraag | verzender |

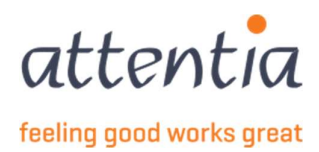

# 9 WECH008 Maandelijkse aangifte van arbeid - activeringsprogramma

Op de startpagina van de app "Aangiftes en attesten" vind je onder de titel "Werkloosheid RVA" + Nieuwe aangifte

| tentia × Aangiftes en attes                             | sten |                                               |               | . 🗸 🔗 Klantbeheerder ASR 🗮 🖂 C                                                                              |
|---------------------------------------------------------|------|-----------------------------------------------|---------------|----------------------------------------------------------------------------------------------------|
| Aangiftes en attesten                                   |      |                                               |               |                                                                                                    |
| UITKERINGEN MUTUALITEIT<br>9<br>TE BEHANDELEN BERICHTEN |      | VALIDATIEBOEK<br>2<br>TE VOLTOOIEN            |               | UITKERINGEN MUTULITEIT  + Nieuwe aangiftes  VerRILOOSHED RVA  + Nieuwe aangifte                             |
| STATUS                                                  |      | Laats                                         | te 30 dagen 🗸 | Overcicht aangiftes     Beheer op te nemen feestdagen     Beheer collectieve sluitingsperiodes     FACTUREN |
| Mededelingsaanvragen                                    |      | Validatieboek                                 |               | > Overzicht facturen                                                                                        |
| Aanvaard                                                | 0.   | Aanvaard                                      | 0             |                                                                                                    |
| In verwerking                                           | 0    | In verwerking                                 | 0             |                                                                                                    |
| Fout/geweigerd                                          | 19   | Fout/geweigerd                                | 0             |                                                                                                    |
|                                                         |      |                                               |               |                                                                                                    |
| Uitkeringen mutualiteit                                 |      | Werkloosheid RVA                              |               |                                                                                                    |
| <b>Uitkeringen mutualiteit</b><br>Aanvaard              | 4    | Werkloosheid RVA<br>Aanvaard                  | 2             |                                                                                                    |
| Uitkeringen mutualiteit<br>Aanvaard<br>In verwerking    | 4    | Werkloosheid RVA<br>Aanvaard<br>In verwerking | 2             |                                                                                                    |

Kies bij Scenario WECH008 – Maandelijkse aangifte van arbeid activeringsprogramma

| Scenario       | $\bigcirc$ WECH008 - Maandelijkse aangifte arbeid activer $\times$ |
|----------------|--------------------------------------------------------------------|
|                | Aangifte aanvang deeltijdse arbeid                                 |
| ode aanvraag * | WECH005<br>Maandelijkse aangifte tijdelijke werkloosheid           |
| iemerskeuze *  | WECH006<br>Maandelijkse aangifte deeltijdse arbeid                 |
| edewerker(s)*  | WECH008<br>Maandelijkse aangifte arbeid activering                 |
| on e-mail *    | WECH009 / WECH010<br>Jeugd- of seniorvakantie<br>24 / 60           |
| mmentaar       |                                                                    |

Wanneer je het veld Periode aanvraag (eerste dag van de betreffende maand) hebt ingevuld kan je een medewerker selectie doen door te klikken op de blauwe link 0 werknemers in selectie. Deze wordt beschikbaar vanaf de begindatum is ingevuld.

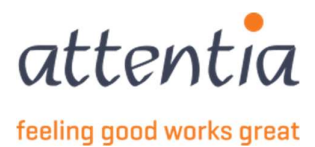

Je kan kiezen om medewerkers te selecteren van één vestiging of van alle vestigingen (dan laat je dit veld leeg)

| Scenario               | $\bigcirc$ WECH008 - Maandelijkse aangifte arbeid active $\ \times$ |                  |                  |
|------------------------|---------------------------------------------------------------------|------------------|------------------|
| Periode aanvraag *     | iii 12/2022                                                         | R Vestiging      |                  |
| Werknemerskeuze *      | • Zelf een selectie maken<br>Importeren via excel bestand           | Vestiging zoeken |                  |
| Vestiging              | Ra Vestiging                                                        | OF BRIDE         |                  |
| Categorie              | <ul> <li>Arbeider</li> <li>Bediende</li> <li>Beide</li> </ul>       |                  |                  |
| Medewerker(s)*         | 0 werknemers in selectie                                            | 1000.07 Taxis.   |                  |
| ontactpersoon e-mail * | serviceteam1@attentia.be<br>24/60                                   |                  | A. A. Stationers |
| Commentaar             |                                                                     |                  |                  |

| Werknemer selectie aanpassen                                    |                       |           | ×       |
|-----------------------------------------------------------------|-----------------------|-----------|---------|
| Je selecteerde 10 item(s) op deze pagina. Selecteer alle items. |                       |           |         |
| V Naam                                                          | ∑ Referentie          |           |         |
| E ANTER STATE                                                   |                       |           |         |
|                                                                 | 1000                  |           |         |
|                                                                 | 10001-0047            |           |         |
|                                                                 | 100.000               |           |         |
|                                                                 | 10.000-00.000         |           |         |
|                                                                 |                       |           |         |
|                                                                 | 1000-00111            |           |         |
| <ul> <li>monocial</li> </ul>                                    |                       |           |         |
| <ul> <li>ALT 0. 1 (20)</li> </ul>                               | Constant of Associate |           |         |
| 10 van de 3816 werknemers geselecteerd                          |                       | Annuleren | Bewaren |

Wanneer je klaar bent met medewerkers te selecteren druk dan op Bewaren.

Daarna kan je nog commentaar toevoegen in het Commentaar veld en kies daarna onderaan voor Verzenden of Verzenden en nieuwe aanvraag.

| Annuleren | Verzenden en nieuwe aanvraag | Verzender |
|-----------|------------------------------|-----------|
|-----------|------------------------------|-----------|

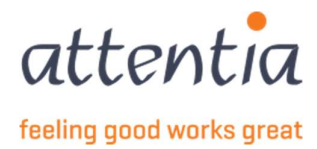

# 10 Automatische aangifte uitkeringsaanvraag en maandelijkse aangifte werkloosheid – WECH002 en WECH005

#### 10.1 Algemeen

De WECH005 aangifte moet maandelijks verzonden worden voor werknemers die werkloos waren in een bepaalde maand.

Indien het de eerste keer is dat ze werkloosheid opnemen bij die werkgever en/of in een periode van 36 maanden of bij wijziging van tewerkstellingspercentage of bij werkloosheid beschermde werknemer of overmacht om medische redenen zal ook een WECH002 opgesteld moeten worden en verzonden vanaf die periode. In de instructies is ook de mogelijkheid voorzien om een WECH002 aan te leveren in het geval van een mogelijke loonsverhoging na 30/9 en 1<sup>ste</sup> werkloosheid, evenals bij werkloosheid om reden van staking of lock-out.

In de situatie van nieuwe werknemer, eerste werkloosheid in periode van 36 maanden of bij wijziging van tewerkstellingspercentage zal deze aangifte standaard automatisch verzonden worden op basis van de loonberekening. (samen met de aangifte WECH005).

Bij werkloosheid beschermde werknemer of werkloosheid overmacht om medische redenen dient deze aangifte maandelijks manueel verzonden te worden als deze vorm van werkloosheid voorkomt. Ook in de situatie dat een werknemer om een WECH002 verzoekt bij eerste werkloosheid na 30/9 in het kader van mogelijke loonsverhoging, zal de WECH002 manueel verzonden moeten worden. (Voor de werkwijze voor een manuele aangifte zie verder.)

Wanneer zal een aangifte automatisch verzonden worden voor een werknemer? Dit gebeurt 's nachts als aan alle volgende voorwaarden voldaan wordt:

- Er is een afgewerkte loonberekening van de werknemer.
- De betreffende looncodes werden meegegeven in de kalender (vb. 310, ....)
- Indien het een loonberekening is die enkel de eerste quinzaine van de maand bevat, zal er gewacht worden op de volgende quinzaine berekening (mits enkele specifieke uitzonderingen).
- Er is nog geen identieke aangifte verzonden (soms heeft een correctieberekening geen impact op de inhoud van de aangifte, dan moet en wordt er uiteraard ook geen nieuwe aangifte verzonden).

Annulaties zullen op dezelfde manier automatisch verlopen als er een gewijzigde loonberekening is voor een werknemer die nu geen, maar eerder wel werkloosheid in de kalender had staan, in de maand van die loonberekening.

Als de aangiftes volgens de configuratie enkel manueel moeten opgemaakt worden, dan moet de werkgever aangeven voor welke periode en voor welke werknemers er aangiftes moeten verzonden worden.

De opgemaakte aangiftes zijn te raadplegen in het overzicht van de aangiftes onder de titel "Werkloosheid RVA" via de link "Overzicht aangiftes". Via het detail kan je onder andere de periode, status en elektronisch ticketnummer gekend bij de RVA vinden van de aangifte. Indien een werknemer een bewijs wenst van de aangifte, dan kan een PDF worden gedownload.

Vermits de automatische aangiftes volledig worden opgemaakt op basis van de persoons- en loonberekeningsgegevens, is het niet mogelijk om deze aangiftes manueel aan te passen.

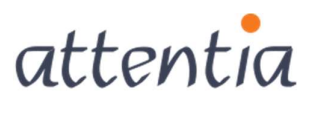

feeling good works great

# 10.2 Opmaak WECH002 manueel

1) Op de startpagina van de app "Aangiftes en attesten" vind je onder de titel "Werkloosheid RVA"

+ Nieuwe aangifte

| s :                          | n  |                   |                | 、 × 💦 Klantbeheerder ASR 🚆 🖂                                                                               |
|------------------------------|----|-------------------|----------------|----------------------------------------------------------------------------------------------------|
| Aangiftes en attesten        |    |                   |                |                                                                                                    |
| UITKERINGEN MUTUALITEIT      |    | VALIDATIEBOEK     |                | UITKERINGEN MUTUALITEIT<br>+ Nieuwe aangifte                                                               |
| 9<br>TE BEHANDELEN BERICHTEN |    | 2<br>TE VOLTOOIEN |                | Overzicht aangiftes WERKLOOSHEID RVA     HNieuwe aangifte     Overzicht aangiftes                          |
| STATUS                       |    | Laat              | ste 30 dagen 🗸 | Beheer op te nemen feestdagen     Beheer collectieve sluitingsperiodes     FACTUREN     Overzicht facturen |
| Mededelingsaanvragen         |    | Validatieboek     |                | , oreland natured                                                                                          |
| Aanvaard                     | 0  | Aanvaard          | 0              |                                                                                                    |
| In verwerking                | 0  | In verwerking     | 0              |                                                                                                    |
| Eout/geweigerd               | 19 | Fout/geweigerd    | 0              |                                                                                                    |
| Uitkeringen mutualiteit      |    | Werkloosheid RVA  |                |                                                                                                    |
| Aanvaard                     | 4  | Aanvaard          | 2              |                                                                                                    |
| In verwerking                | 0  | In verwerking     | 0              |                                                                                                    |
|                              |    |                   |                |                                                                                                    |

2) Kies als scenario "WECH002" – uitkeringsaanvraag tijdelijke werkloosheid en selecteer het juiste risico:

| we aangifte             |                                                                                                    |
|-------------------------|----------------------------------------------------------------------------------------------------|
|                         |                                                                                                    |
|                         | Bij wijzigingen aan de datums of vestiging wordt de medewerkers selectie opnieuw geinitialiseerd                                                                                                    |
| Scenario                | Q WECH002 - Ultkeringsaanvraag tijdelijke werkloosheid X                                                                                                    |
| Periode aanvraag *      | 01/2023                                                                                                    |
| Risico *                | Selecteer type tijdelijke werkloosheid 🔹                                                                                                    |
| Werknemerskeuze *       | Collective sluting van de onderneming wegens inhaalrust in het kader van arbeidsduur-vermindering.<br>Collective sluting van de onderneming wegens jaanijke vakante<br>Collective sluting van de onderneming wegens vakante karbtens een algemeen bindend verklaarde CA |
| Vestiging               | Gebrek aan werk wegens economische redenen<br>Ontslag van een beschermde werknemer                                                                                                    |
| Categorie               | Overmacht<br>Divermacht om medische redenen                                                                                                    |
|                         | Schoring belinden wegens werkgebrek<br>Slecht weer                                                                                                    |
| Medewerker(s) *         | Technische stoornis                                                                                                    |
| Contactpersoon e-mail * | serviceteam4@attentia.be                                                                                                    |
|                         | 24/60                                                                                                    |
| Titel *                 |                                                                                                    |
|                         | 0/60                                                                                                    |
| Commentaar              |                                                                                                    |
|                         |                                                                                                    |
|                         |                                                                                                    |
|                         | 0/200                                                                                                    |
|                         | Aangifte forceren                                                                                                    |

2) Werknemer(s) te selecteren of evt. op te laden via excellijst

Indien u kiest voor de optie om de werknemerselectie up te laden aan de hand van een Excel bestand, dan dient dit bestand volgend formaat te hebben:

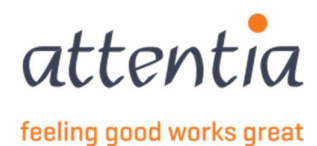

| 1 | A                | В        | C |
|---|------------------|----------|---|
| 1 | EMPLOYEE ID TYPE | VALUE    |   |
| 2 |                  |          |   |
| 3 | PKWKN            | frmabwkn |   |
| 4 |                  |          |   |
| 5 |                  |          |   |
| 6 | DOTS JOBNUMMER   | Dotswkn  |   |
| 7 |                  |          |   |
| 8 |                  |          |   |

Employee ID type is PKWKN of DOTS JOBNUMMER, en de value is de frmabwkn numeriek zonder scheidingstekens. (arbeider = 01, bediende = 02,personeelsnummer = 7 posities) ofwel het Dotswerknemernummer.

U dient dus in de Excel 2 kolommen te hebben, onder de titels vult u dan in of u een lijst opmaakt met PKWKN ofwel met DOTS JOBNUMMER.

Op basis van dit bestand zullen de werknemers die een geldig contract hebben worden opgenomen in de aangifte.

4) Het is nodig om een "titel" op te geven (dit wordt niet meegestuurd met de aangifte)

5) Vinkje invullen naast "aangifte forceren".

| Medewerker(s) *         | 1 werknemers in selectie |           |                       |         |           |
|-------------------------|--------------------------|-----------|-----------------------|---------|-----------|
| Contactpersoon e-mail * | serviceteam4@attentia.be |           |                       |         |           |
|                         | 24/60                    |           |                       |         |           |
| Titel *                 |                          |           |                       |         |           |
|                         | 0/60                     |           |                       |         |           |
| Commentaar              |                          |           |                       |         |           |
|                         |                          |           |                       |         |           |
|                         |                          | 11        |                       |         |           |
|                         | 0/200                    |           |                       |         |           |
|                         | Aangifte forceren        |           |                       |         |           |
|                         |                          |           |                       |         |           |
|                         |                          |           |                       |         |           |
|                         |                          |           |                       |         |           |
|                         |                          | Annularan | Verzenden en nieuwen  |         | Versenden |
|                         |                          | Annuleren | verzenden en nieuwe a | anvraag | verzenden |

5) Na het klikken op "verzenden" krijgt u een "informatieve boodschap". Indien u kiest voor de optie "aangifte forceren" zal het systeem geen controle meer doen of er reeds een WECH002 verzonden werd, of er wel aan alle voorwaarden werd voldaan om een WECH002 op te maken .... De aangifte WECH002 wordt sowieso opgemaakt en verzonden.

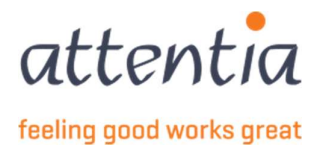

| tati                                                                                          |                                                                                                    |
|-----------------------------------------------------------------------------------------------|----------------------------------------------------------------------------------------------------|
| () En                                                                                         | cas de changement de date ou d'établissement, la sélection des collaborateurs sera réinitialisée                                                                       |
| Sci                                                                                           | nario Q. WECH002 - Demande d'allocation de chomage X                                                                                                    |
| Période de dema                                                                               | nde * 📋 05/2023                                                                                                    |
| Ris                                                                                           | que * Force majeure pour raisons médicales 💌                                                                                                    |
| Choix du travail                                                                              | leur * O Effectuer sol-même une sélection<br>Importer via document Excel                                                                                               |
|                                                                                               |                                                                                                    |
| Forcer la déclaration WECH002                                                                 | ×                                                                                                    |
| Forcer la déclaration WECH002                                                                 | X<br>1002 ? Tous le <mark>s contrôlies s</mark> eront <mark>Bétactilvés e</mark> t ceci peut entraîner des déclarations inutiles.                                      |
| Erorcer la déclaration WECH002                                                                | X<br>4002 7 Tous le <mark>s contrôlies s</mark> eront <mark>désettivés e</mark> t ceci peut entraîner des déclarations inutiles.<br>Annuler <b>Confirmer</b>           |
| Forcer la déclaration WECH002<br>Êtes-vous certain(e) de vouloir forcer cette déclaration WEC | X H002 ? Tous le <mark>s contrôlies s</mark> eront <mark>désettivés et</mark> ceel peut entraîner des déclarations inutiles. Annuler Confirmer Itere * test            |
| Forcer la déclaration WECH002<br>Êtes-vous certain(e) de vouloir forcer cette déclaration WEC | X 1002 ? Tous le <mark>s controlles seront désettivés et</mark> ceel peut entraîner des déclarations inutiles. Annuler Confirmer itre * 4/60 taire                     |
| Forcer la déclaration WECH002  Étes-vous certain(e) de vouloir forcer cette déclaration WEC   | X 1002 ? Tous le <mark>t contrôlet s</mark> eront <mark>setactivés e</mark> t ceci peut entraîner des déclarations inutiles. Annuler Confirmer 1rre * test 4/60 ntaire |

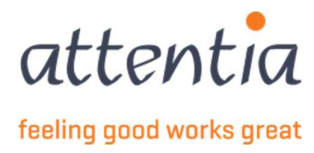

# 11 Automatisch aangifte jeugd- of seniorvakantie – WECH009 en WECH010

De WECH010 aangifte moet maandelijks verzonden worden voor werknemers die voldoen aan de voorwaarden voor het opnemen van jeugd- of seniorvakantie indien ze jeugd- of seniorvakantie opnemen in een bepaalde maand. Indien het de eerste keer is dat ze jeugd- of seniorvakantie opnemen in een kalenderjaar zal ook eenmalig een WECH009 opgesteld moeten worden en verzonden voor dat kalenderjaar.

Deze aangifte wordt standaard automatisch verzonden op basis van loonverwerking.

Wanneer zal een aangifte automatisch verzonden worden voor een werknemer? Dit gebeurt 's nachts als aan alle volgende voorwaarden voldaan wordt:

- Er is een afgewerkte loonberekening van de werknemer.
- De werknemer moet:
  - Op 31 december van het vakantiedienstjaar (het kalenderjaar dat onmiddellijk voorafgaat aan het kalenderjaar waarin de werknemer de jeugdvakantie neemt) jonger zijn dan 25 jaar (in geval van jeugdvakantie), of
  - Op 31 december van het vakantiedienstjaar (het kalenderjaar dat onmiddellijk voorafgaat aan het kalenderjaar waarin de werknemer de vakantie neemt) de leeftijd van 50 bereikt hebben (in geval van <u>seniorvakantie</u>).
- Indien het een loonberekening is die enkel de eerste quinzaine van de maand bevat, zal er gewacht worden op de volgende quinzaine berekening (mits enkele specifieke uitzonderingen).
- Er is nog geen identieke aangifte verzonden (soms heeft een correctieberekening geen impact op de inhoud van de aangifte, dan moet en wordt er uiteraard ook geen nieuwe aangifte verzonden).

Annulaties zullen op dezelfde manier automatisch verlopen als er een gewijzigde loonberekening is voor een werknemer die nu geen, maar vroeger wel jeugd- of seniorvakantie opgenomen had in de maand van die loonberekening.

Indien de aangiftes volgens de configuratie enkel manueel moeten opgemaakt worden, dan is het de **klantenbeheerder** die moet aangeven voor welke periode en voor welke werknemers er aangiftes moeten verzonden worden. Dit heeft als bijzonder groot nadeel dat aangiftes, correcties of annulaties enkel verzonden worden indien de klantenbeheerder hiervoor op een of andere manier een instructie heeft gekregen. Deze werkwijze is mogelijk, maar wordt eigenlijk sterk afgeraden.

De opgemaakte aangiftes zijn te raadplegen in het overzicht van de aangiftes onder de titel "Werkloosheid RVA" via de link "Overzicht aangiftes". Via het detail kan je onder andere de periode, status en elektronisch ticketnummer gekend bij de RVA vinden van de aangifte. Indien een werknemer een bewijs wenst van de aangifte, dan kan een PDF worden gedownload.

Vermits de aangiftes volledig worden opgemaakt op basis van de persoons- en loonberekeningsgegevens, is het niet mogelijk om deze aangiftes manueel aan te passen.

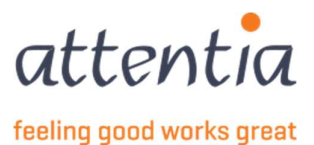